# Cómo completar el WASFA

### Applicacion de ayuda Financiera Estatal de

Washington

wsac.wa.gov/wasfa

Updated 10/10/2022

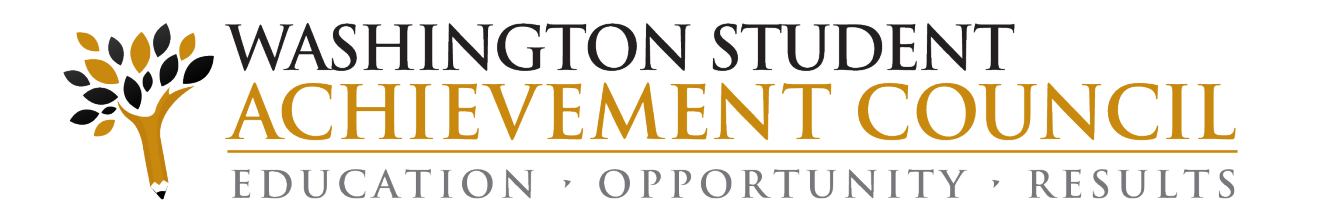

# Vision de Conjunto Agencia(1 de 3)

### Declaración de privacidad de WASFA

El Washington Student Achievement Council (WSAC) administra ayuda financiera estatal para estudiantes, incluida la Beca universitaria de Washington, la Beca de College Bound y la Solicitud de ayuda financiera estatal de Washington (WASFA), para personas indocumentadas. La agencia se compromete a brindar oportunidades y apoyo para garantizar que todos los estudiantes de Washington puedan seguir una educación más allá de la escuela secundaria.

Con respecto a las preocupaciones que los estudiantes, padres y otros socios puedan tener sobre la confidencialidad de la información enviada en WASFA, el propósito de la solicitud es proporcionar información de elegibilidad a los colegios y universidades en Washington que ofrecen la Beca universitaria de Washington y la Beca de College Bound. WSAC comparte la información de la solicitud con las instituciones enumerados por el estudiante para que esas escuelas puedan determinar la elegibilidad para la matrícula para residentes del estado de Washington y ayuda financiera. Las instituciones no pueden usar la información para otros fines ni compartir los datos con otras partes.

WSAC se compromete a proteger la confidencialidad de la información y la privacidad de los estudiantes y las familias. Washington es un estado comprometido a brindar oportunidades a los estudiantes y proteger los derechos de las familias.

### Vision de Conjunto Continuado (2 de 3)

### Ayuda Financiera Estatal para Estudiantes indocumentados y otros solicitantes selectos

La Solicitud de ayuda financiera estatal de Washington (WASFA) es para personas que **no** presentan una solicitud FAFSA federal. Las personas que completan un WASFA están solicitando ayuda estatal de Washington.

Hay varias razones para completar una WASFA en lugar de una FAFSA:

- Estado migratorio, o el estudiante es indocumentado
- Sus padres o familiares indocumentados no desean presentar una FAFSA
- Préstamos federales en mora
- Reembolsos adeudados por subvenciones federales

# Vision de Conjunto Continuado (3 de 3)

La solicitud WASFA se puede encontrar en wsac.wa.gov/wasfa. Las siguientes instrucciones te ayudarán a completar con éxito el WASFA.

- Los Nuevos Usuarios que completan el cuestionario WASFA por primera vez se les hará una serie de preguntas para determinar si el WASFA es la solicitud de ayuda financiera adecuada para completar. Si no lo es, se proporciona un enlace a la aplicación WASFA. Si no, se proporcionara un enlace a la solicitud de FAFSA.
- Los Usuarios Recurrentes que deseen crear una nueva solicitud o hacer correcciones a una solicitud actual, por favor seleccione el botón Usuario Recurrente y seleccione el enlace apropiado que coincida con el escenario de Usuario recurrente.

Por favor, no cree una nueva cuenta. Contáctenos por correo electrónico a: wasfa@wsac.wa.gov si no puede acceder su cuenta.

### ¿Nuevo usuario o usuario recurrente?

## Seleccione Usuario nuevo (New User) o Usuario recurrente (Returning User).

A los nuevos usuarios se les hará una serie de preguntas de elegibilidad para garantizar que el WASFA sea la aplicación correcta antes de llevar al usuario a la página de inicio de sesión para crear una nueva cuenta.

#### Nuevo Usuario

- Completa un WASFA por primera vez
- Complete el cuestionario de elegibilidad de WASFA

### NEW USER

Learn More & Start a New WASFA

#### Usuario recurrente

- Hacer una corrección/Agregar una escuela
- Presentar una solicitud para un nuevo año.

# **RETURNING USER**

Info & Log-In

### Pantalla de Usuario Recurrente

Si completó un WASFA en el pasado y desea solicitar un nuevo año :

- Inicie sesión en su cuenta WASFA.
- Seleccione el año de la solicitud que desea presentar.
- Complete la solicitud según las instrucciones.

Si desea realizar cambios en una WASFA enviada anteriormente, o si desea agregar una universidad a su solicitud de WASFA:

- Inicie sesión en su cuenta WASFA.
- Seleccione la aplicación que le gustaría cambiar.
- Realice los cambios deseados.
- Completar la firma electrónica.
  - Nota: Si se requería la firma de uno de los padres en la solicitud, se deberá invitar a su padre a firmar nuevamente.

Si completó un WASFA en el pasado pero tiene problemas para iniciar sesión :

- Por favor, NO cree una nueva cuenta.
- Póngase en contacto con wasfa@wsac.wa.gov para obtener ayuda para iniciar sesión en su cuenta existente.

¿Preguntas? Comuníquese con el Washington Student Achievement Council por correo electrónico a wasfa@wsac.wa.gov, o llame al 888-535-0747 y seleccione la opción 2.

Elija qué escenario de usuario recurrente se aplica a ti.

# Usuario recurrente: olvidó la contraseña o la respuesta de seguridad

Si ha olvidado su CONTRASEÑA, haga clic en el enlace "Olvidé mi contraseña" en la página de inicio de sesión. Se le pedirá que ingrese la dirección de correo electrónico que utilizó cuando se registró, y un código de seguridad que se le proporciona.

Recibirá un correo electrónico con una contraseña temporal que lo dirigirá de regreso al sitio para iniciar sesión. Deberá conocer la respuesta de seguridad que proporcionó cuando creó su cuenta para iniciar sesión con la nueva contraseña.

Si olvidó su RESPUESTA DE SEGURIDAD, comuníquese con WSAC al 888-535-0747, Opción 2, o wasfa@wsac.wa.gov. No cree una cuenta nueva.

### LOGIN

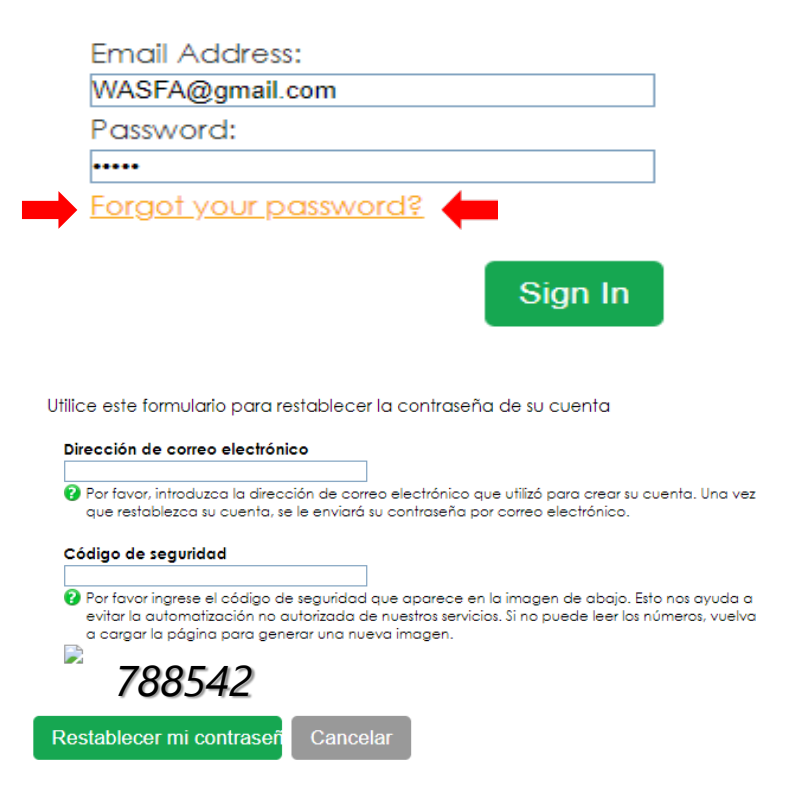

### Preguntas de elegibilidad para nuevos usuarios

#### CUESTIONARIO WASFA

La Solicitud de ayuda financiera estatal de Washington (WASFA) es para personas que no presentan una solicitud FAFSA federal. Las personas que completan un WASFA están solicitando ayuda estatal. Hay varias razones para completar una WASFA en lugar de una FAFSA:

Una persona puede no ser elegible para recibir ayuda federal debido a:

- Ciudadanía o estatus migratorio, incluyendo ser indocumentado.
- Préstamos estudiantiles federales en mora.
- Reembolsos adeudados por subvenciones federales.
- Una persona puede optar por no solicitar ayuda federal debido a:
  - Familiares que no quieren presentar la FAFSA.
  - Otros motivos personales.

Después de completar la WASFA, la(s) universidad(es) o el(los) programa(s) que elija determinarán si cumple con los requisitos estatales de residencia y elegibilidad para ayuda financiera estatal . La ayuda financiera estatal podría incluir Washington College Grant, College Bound Scholarship, Passport to Careers, National Guard Grant o State Work Study.

#### Las siguientes preguntas confirmarán si WASFA es la aplicación correcta para usted.

**CUESTIONARIO WASFA** 

#### 1) ¿Es usted alguno de los siguientes?

- Ciudadano estadounidense.
- · Residente permanente de EE. UU. con una Tarjeta de residente permanente (también conocida como "Tarjeta verde").
- Ciudadano estadounidense (incluyendo Samoa Americana o Swains Island).
- Ciudadano de la República de Palau, la República de las Islas Marshall o los Estados Federados de Micronesia.
- Titular de la visa T.
- Estado de la Ley de Persona con Violencia contra la Mujer (VAWA, por sus siglas en inglés).
- Persona con un Registro de Entrada-Salida (I-94) del Servicio de Ciudadanía e Inmigración de EE. UU. (USCIS) que muestre cualquiera de los siguientes:
  - Refugiado
  - asilo concedido
  - Participante cubano-haitiano
  - Participante condicional (si se emitió antes del 1 de abril de 1980)
  - Libertad condicional (debe estar en libertad condicional durante al menos un año y debe poder demostrar que está en los Estados Unidos por motivos que no sean temporales con la intención
    de convertirse en ciudadano estadounidense o residente permanente)

OSí ONo

Anterior p

#### Envíe el WASFA para solicitar la ayuda del estado de Washington

Según sus respuestas, debe completar un WASFA para solicitar ayuda financiera del estado de Washington.

Haga clic en el enlace a continuación para completar su WASFA en el sitio web de Regent. Para obtener más información o actualizar su solicitud en el futuro, visite: wsac.wa.gov/wasfa

#### Haga clic aquí para WASFA

Le recomendamos que cree un perfil en thewashboard.org. En este sitio gratuito, puede buscar y solicitar becas que coincidan con sus cualidades e intereses.

Anterio

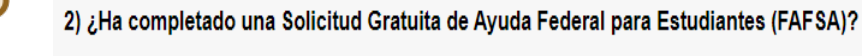

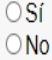

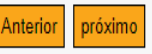

### Crear nueva cuenta – Primer paso

Para comenzar, cree una cuenta seleccionando el boton **Crear su cuenta** (**Create your account**) en la pantalla que se muestra a la derecha.

### ACCESO

Dirección de correo electrónico:

Clave:

¿Olvidaste tu contraseña?

Registrarse

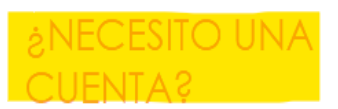

Para acceder a WASFA, cree una cuenta.

Crea tu cuenta

### Crear nueva cuenta – Paso 2

Responda otra pregunta sobre su elegibilidad de la solicitud de FAFSA. Si es elegible para el FAFSA, el solicitante será redirigido al sitio de FAFSA. Si no es redirigido, el solicitante continuará llenando la solicitud de WASFA.

### Solicitud de ayuda financiera estatal de Washington (WASFA)

Los solicitantes de ayuda financiera del estado de Washington solo deben presentar una solicitud de ayuda financiera (FAFSA o WASFA) por año académico. Si ya completó una FAFSA o <u>es elegible para solicitar ayuda financiera federal</u>, no necesita completar una WASFA.

¿Eres elegible para completar una Solicitud Gratuita de Ayuda Federal para Estudiantes (FAFSA) o ya has enviado una FAFSA?

O Sí O No

© 2022 Regent Education Inc. Todos los derechos reservados.

### Crear nueva cuenta – Paso 3

### Regístrese para una nueva cuenta WASFA

#### CREA TU CUENTA

Por favor complete el siguiente formulario de registro

★ Campo obligatorio 🛛 🔞 Ayuda y sugerencias 🔒 Información de error

#### Dirección de correo electrónico \*

Asegúrese de que esta sea una dirección de correo electrónico personal válida y permanente, no un correo electrónico emitido por la escuela, que revise regularmente.

#### Confirmar el correo 🛊

#### Crear contraseña 🛊

😢 Las contraseñas deben contener entre 8 y 16 caracteres, incluir al menos una letra mayúscula y una minúscula, y un número o cualquiera de los siguientes símbolos, ps No incluya palabras o nombres comunes y combine letras mayúsculas, letras minúsculas, números y símbolos.

#### Confirmar contraseña 🛊

#### Pregunta secreta 🛊

Seleccione uno

v 😧 Si olvida su contraseña, puede usar su respuesta secreta para verificar su identidad.

Respuesta secreta 🛊

Utilice un correo electrónico que pueda consultar regularmente, como una cuenta personal de Gmail y no un correo electrónico de la escuela.

### Crear nueva cuenta – Paso 3 Continuación

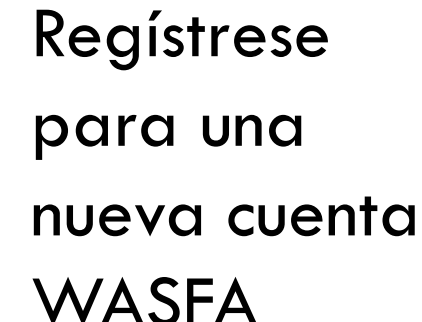

#### Primer nombre 🛊

Si tiene una tarjeta de Seguro Social o DACA, su nombre/apellido debe coincidir con ese documento. Si no tiene una tarjeta de Seguro Social o DACA, su nombre/apellido debe coincidir con el nombre que proporcionó a su(s) universidad(s).

#### Apellido 👷

Si tiene una tarjeta de Seguro Social o DACA, su nombre/apellido debe coincidir con ese documento. Si no tiene una tarjeta de Seguro Social o DACA, su nombre/apellido debe coincidir con el nombre que proporcionó a su(s) universidad(s).

#### Fecha de nacimiento \*

 Seleccione
 Seleccione

 Por favor ingresa una fecha de nacimiento valida.

#### Seguro Social, DACA o ITIN (opcional)

Proporcione el número exacto que figura en su tarjeta de Seguro Social, DACA o ITIN sin incluir los guiones. Si no tiene un número de Seguro Social, DACA o ITIN, déjelo en blanco.

#### Confirme el número de Seguro Social, DACA o ITIN

#### Identificación WASFA

Si envió una WASFA en un año anterior, proporcione su identificación WASFA única de nueve díaitos, comenzando con 980, si la conoce.

#### Código de seguridad \star

Por favor ingrese el código de seguridad que aparece en la imagen de abajo. Esto nos ayuda a evitar la automatización no autorizada de nuestros servicios. Si no puede leer los números, vuelva a cargar la página para generar una nueva imagen.

Por favor revise la ortografía de su nombre Y su fecha de nacimiento

¿Qué números

uso?

¿Qué

números uso?

•Si tiene un SSN, DACA o ITIN, ingréselo aquí. Si no lo hace, déjelo en blanco.

 Si solicitó anteriormente con una identificación WASFA 980 y ahora tiene un SSN, DACA o ITIN, ingrese los campos SSN, DACA o ITIN y WASFA ID.

 Si solicitó anteriormente y conoce su ID de WASFA, ingrese esa ID de WASFA. (Identificación única de nueve dígitos que comienza con 980)

 Si nunca antes ha solicitado y no tiene un SSN, DACA o ITIN ni una WASFA ID, deje en blanco todos los campos de SSN, DACA o ITIN y WASFA ID

### Prepárese para iniciar la WASFA

### Lo que necesitara para completar el WASFA:

#### LISTA DE VERIFICACIÓN

#### Para completar el WASFA, necesitará:

- Tu información de ingresos. Esto incluye estados de cuenta bancarios, un formulario W-2 o talón de pago y/o declaración de impuestos federales.
  - Si presentó una declaración de impuestos federal, use la información de la declaración de impuestos de los dos años anteriores al año de concesión. POR EJEMPLO, para el ciclo de solicitud 2019-20, debe usar la información de su declaración de impuestos de 2017. Si no presentó una declaración de impuestos federales, informe los ingresos obtenidos en 2017.
- Información financiera adicional, como declaraciones de manutención infantil, TANF o información de asistencia social, bienes raíces, inversiones en acciones o bonos, negocios familiares o información agrícola.
- Su tarjeta de Seguro Social o el formulario I-797, si tiene un estado de DACA actual o vencido. (Opcional)
- Si es un estudiante dependiente (la mayoría de los estudiantes menores de 24 años), también necesitará la mayor parte de la información anterior para sus padres.

# Iniciando la WASFA

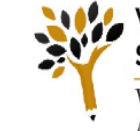

Washington Application for State Financial Aid (WASFA)

WASHINGTON STUDENT ACHIEVEMENT COUNCIL Welcome

Documents Change Password Logout

### Washington Application for State Financial Aid (WASFA)

Una vez que haya iniciado sesión en su cuenta, esta será su página de inicio de WASFA.

Tiene una lista de todas las aplicaciones de WASFA disponibles y los estados actual: STEP 1: Start WASFA

Start the WASFA application process.

STEP 2: Select Schools

Select the schools that you want to receive a copy of your WASFA.

### STEP 3: Sign WASFA

Sign your WASFA.

Select the action to the right of the WASFA application, in the table below, to process your WASFA for each available academic year. You will be provided a list of schools that will receive your WASFA and must electronically sign the document to complete the process. Dependent students will be instructed to invite a parent to sign their WASFA before the application will be submitted. You may make changes at any time by selecting the action for starting and completing an application.

- Start, edit or complete an application. View an application.
- Invite a parent to sign an application. Download an application. n

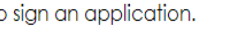

Sign an application.

| Document Name                                            | Status      | Actions |
|----------------------------------------------------------|-------------|---------|
| 2022-2023 WA Application for State Financial Aid (WASFA) | Not Started |         |
| 2023-2024 WA Application for State Financial Aid (WASFA) | Not Started |         |

# lniciando la WASFA

### **Seleccione:**

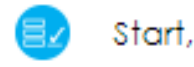

Start, edit or complete an application.

para el año de aplicación que desea comenzar.

Puede haber ocasiones en las que haya varios años de solicitud abiertos. Asegúrese de elegir el año en que asistirá a la universidad. Por ejemplo, si planea asistir a la universidad en otoño o primavera del año 2023, elegiría el año de solicitud 2023-2024.

| Document Name                                            | Status      | Actions |
|----------------------------------------------------------|-------------|---------|
| 2022-2023 WA Application for State Financial Aid (WASFA) | Started     |         |
| 2023-2024 WA Application for State Financial Aid (WASFA) | Not Started |         |

# Solicitud en curso

Al hacer clic en el botón "Iniciar, editar o completar una solicitud" en la página de inicio de WASFA, comenzará el proceso de su solicitud.

Responda las preguntas y haga clic en el botón **"Guardar y continuar"** para continuar con el proceso de solicitud.

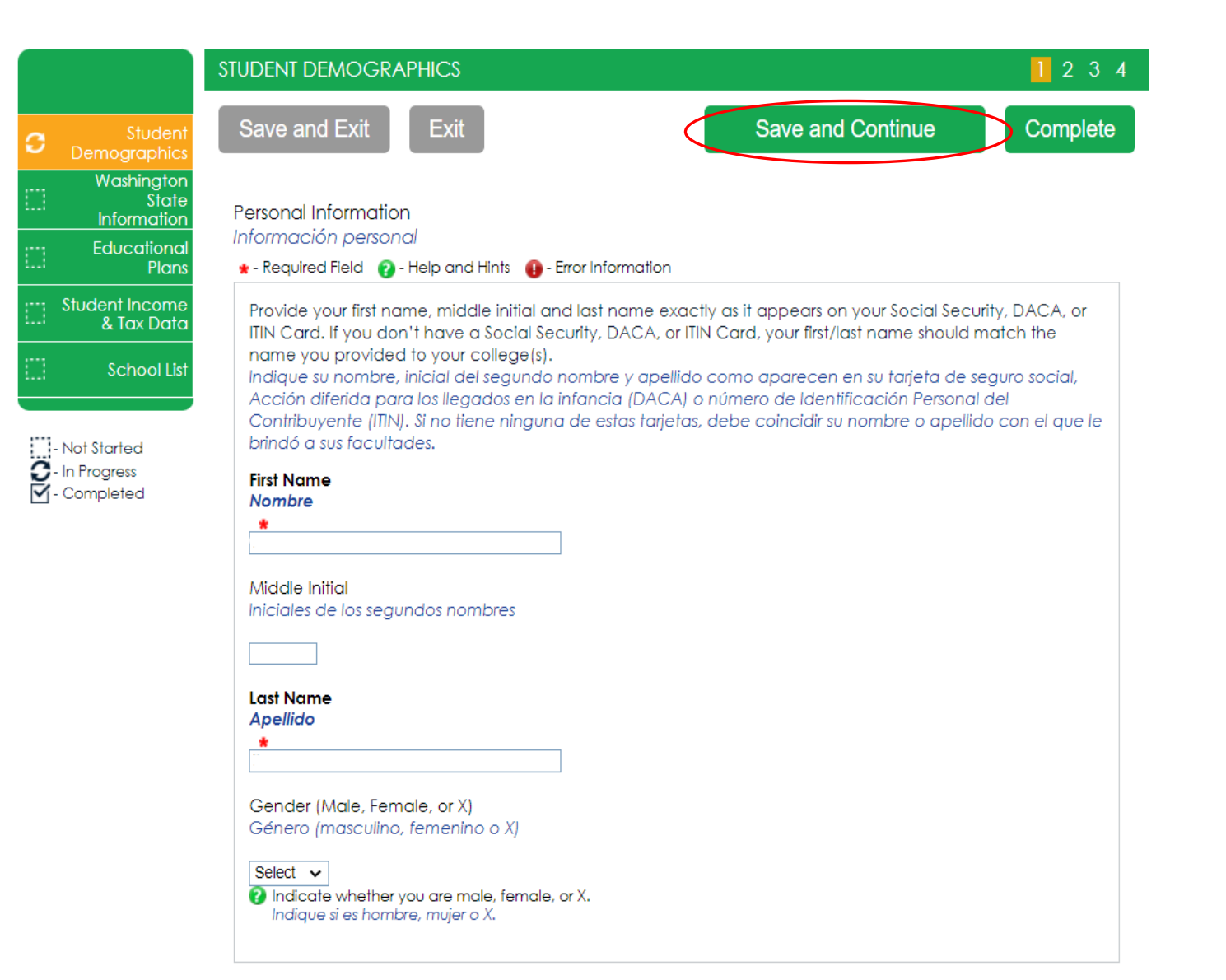

# Solicitud en curso (1 de 2)

A medida que avanza en el proceso de solicitud, el menú verde del lado izquierdo le indicará en qué sección se encuentra, y los números en la barra verde superior le indicarán cuántas partes hay en esa sección y en qué parte se encuentra. Debe presionar "Guardar y continuar" en cada

página.

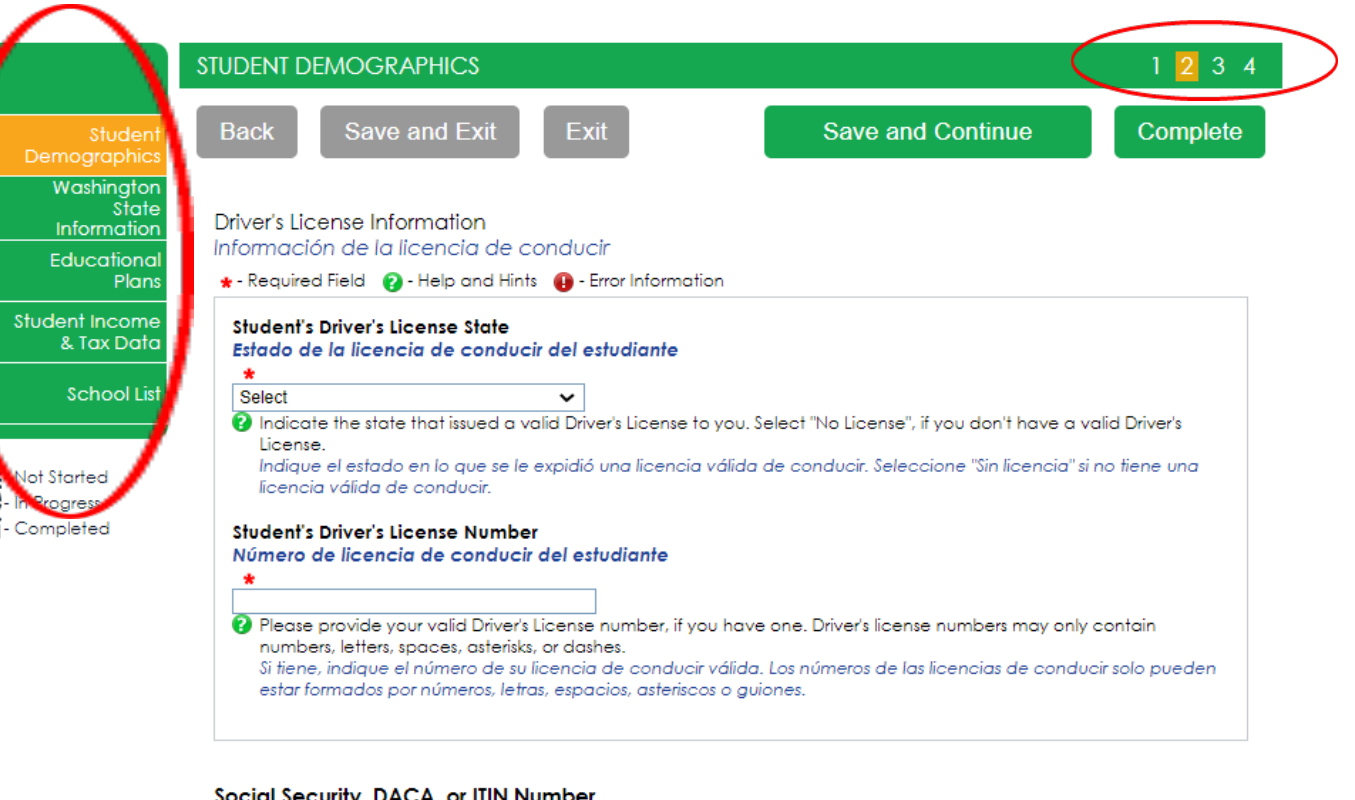

Social Security, DACA, or ITIN Number Número de seguro social, DACA o ITIN

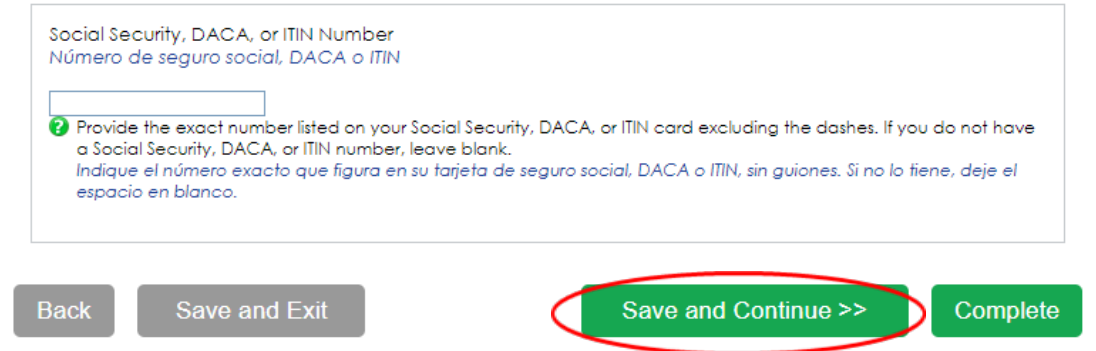

# Solicitud en curso (2 de 2)

Las siguientes instrucciones no mostrarán una captura de pantalla para cada pregunta, sin embargo, destacaremos algunas de las áreas sobre las que se pregunta con más frecuencia.

La sección y el número de página dentro de la sección que estamos discutiendo están encerrados en un círculo **rojo** en el **menú verde izquierdo** y en la **barra verde superior.** 

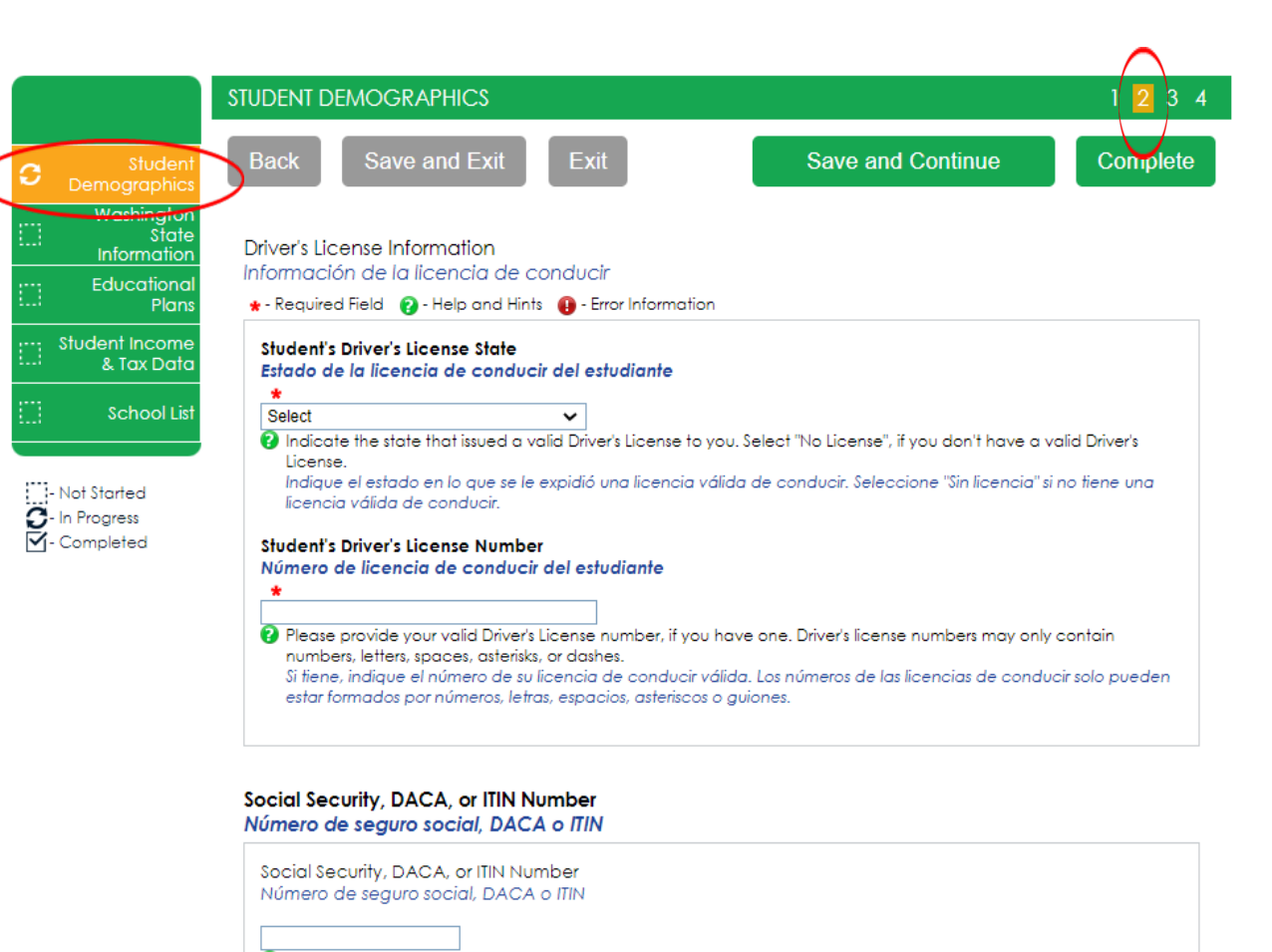

Provide the exact number listed on your Social Security, DACA, or ITIN card excluding the dashes. If you do not have a Social Security, DACA, or ITIN number, leave blank. Indique el número exacto que figura en su tarjeta de seguro social, DACA o ITIN, sin guiones. Si no lo tiene, deje el

Back Save and Exit

espacio en blanco.

Save and Continue >>

Complete

### Información sobre el tamaño de la familia

En la sección de **Información de la Familia del Estudiante**, responda todas las preguntas relacionadas **solo con el estudiante** y a quién el estudiante apoya financieramente. El "Número de miembros de la familia del hogar del estudiante" solo debe contar los dependientes que el estudiante mantiene financieramente por sí mismo. Lo mismo aplica para el número en la universidad.

**Ejemplo:** si un estudiante no está casado, no tiene hijos propios, y no es financieramente responsable de nadie más, el número del hogar del estudiante es 1 y el número del estudiante en la universidad es 1. Otros miembros de la familia, como padres y hermanos, seran capturado en la sección de Padres.

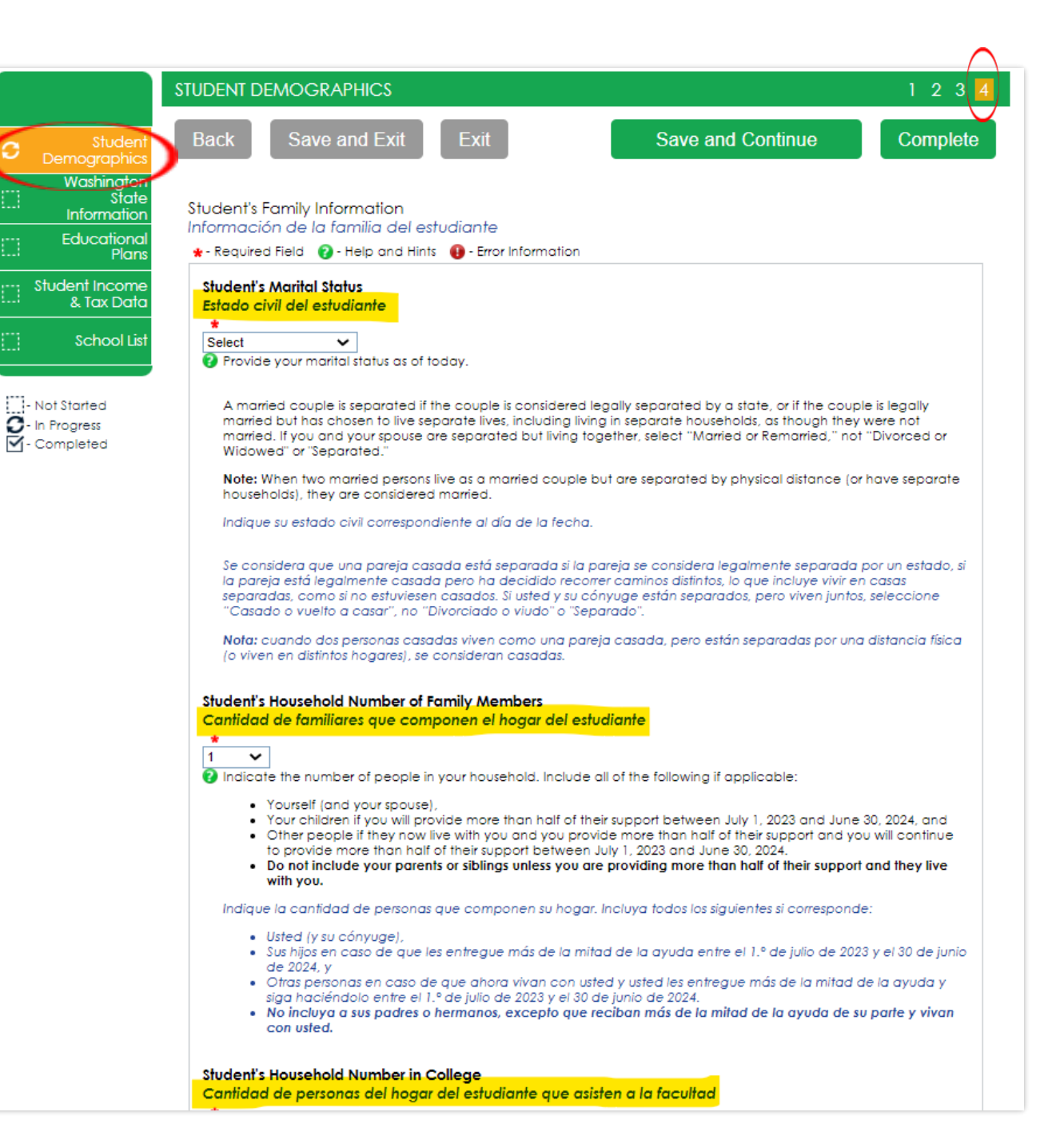

# Nueva Información sobre la residencia estatal

Responda todas las preguntas de residencia con cuidado y precisión. La ley de residencia estatal cambió el 25 de julio de 2021, y facilita que más estudiantes califiquen.

En esta sección, certificara que cumple con los requisitos que se muestran en la: "Declaración Jurada de Residencia de Educación Superior del Estado de WA" y "Certificación sobre la Solicitud de Residencia Permanente y Responsabilidades Relacionadas". Por favor, lea las descripciones cuidadosamente.

> Si elige "No cumplire", se abrirá preguntas para responder sobre DACA.

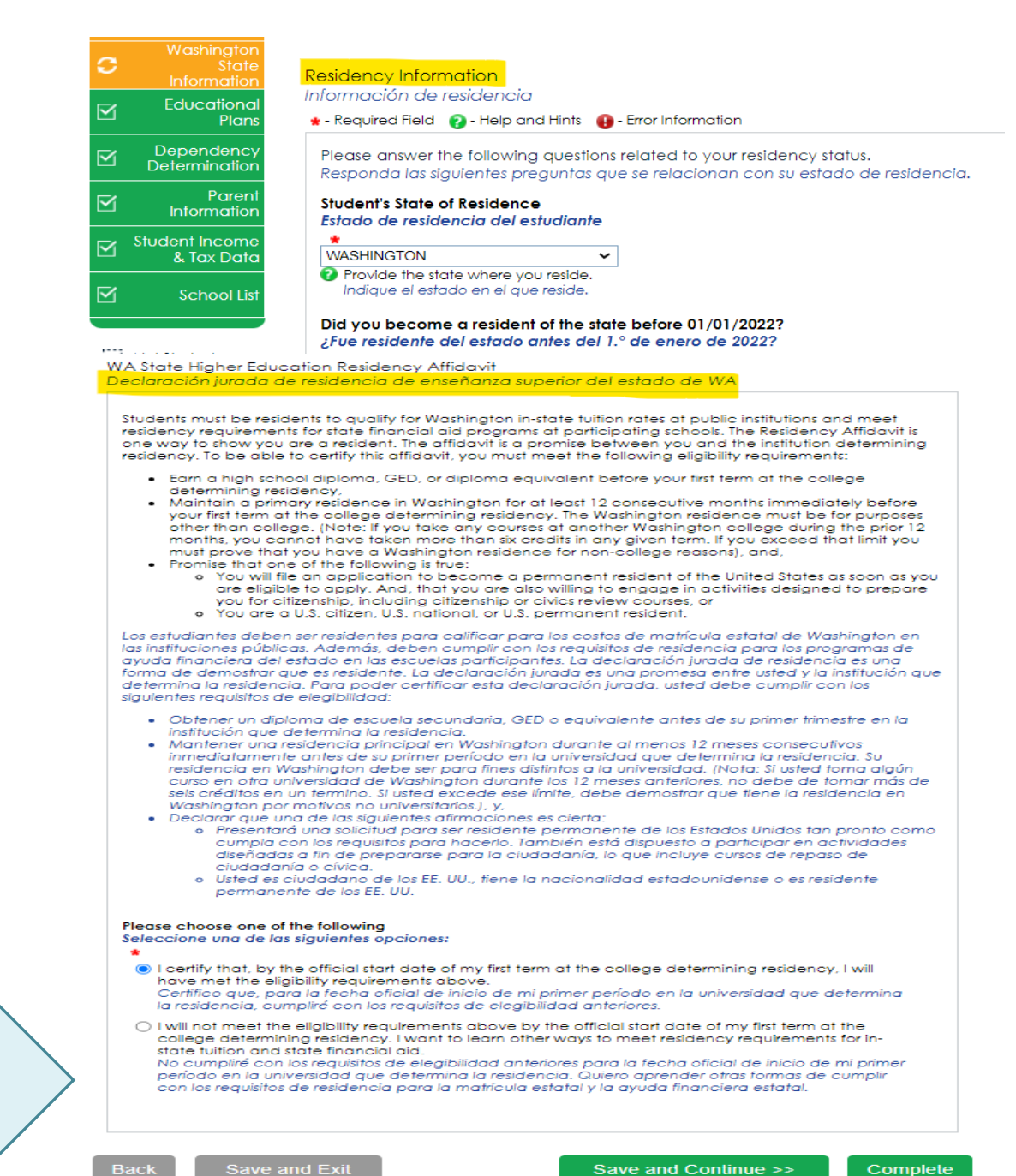

### Actualización de la declaración jurada de residencia

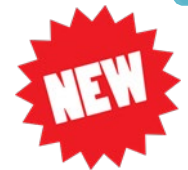

### NUEVO REQUISITO A PARTIR

DEL 9/6/22: La residencia en Washington debe ser para fines distintos a la universidad.

razones.

#### WA State Higher Education Residency Affidavit Declaración jurada de residencia de enseñanza superior del estado de WA

Los estudiantes deben ser residentes para calificar para los costos de matrícula estatal de Washington en las instituciones públicas. Además, deben cumplir con los requisitos de residencia para los programas de ayuda financiera del estado en las escuelas participantes. La declaración jurada de residencia es una forma de demostrar que es residente. La declaración jurada es una promesa entre usted y la institución que determina la residencia. Para poder certificar esta declaración jurada, usted debe cumplir con los siguientes requisitos de elegibilidad:

- Obtener un diploma de escuela secundaria, GED o equivalente antes de su primer trimestre en la institución que determina la residencia.
- Mantener una residencia principal en Washington durante al menos 12 meses consecutivos inmediatamente antes de su primer período en la universidad que determina la residencia. Su residencia en Washington debe ser para fines distintos a la universidad. (Nota: Si usted toma algún curso en otra universidad de Washington durante los 12 meses anteriores, no debe de tomar más de seis créditos en un termino. Si usted excede ese límite, debe demostrar que tiene la residencia en Washington por motivos no universitarios.), y,
- Declarar que una de las siguientes afirmaciones es cierta:
  - Presentará una solicitud para ser residente permanente de los Estados Unidos tan pronto como cumpla con los requisitos para hacerlo. También está dispuesto a participar en actividades diseñadas a fin de prepararse para la ciudadanía, lo que incluye cursos de repaso de ciudadanía o cívica.
  - Usted es ciudadano de los EE. UU., tiene la nacionalidad estadounidense o es residente permanente de los EE. UU.

# Información de residencia

Sobre la **información de residencia** responda todas las preguntas de residencia con cuidado y precisión.

Si responde **"No cumpliré con los requisitos de elegibilidad"** en esta sección, deberá responder la pregunta de DACA y luego hacer clic en Guardar y continuar.

Si responde "**No**" a la pregunta de DACA, continúe llenando el WASFA hasta el final. Su escuela determinará si cumple con los requisitos de elegibilidad según la información que proporcione.

**Nota:** No obtendrá la pregunta sobre DACA si respondió: "Certifico que, para la fecha de inicio oficial de mi primer término en la universidad que determina la residencia, habré cumplido con los requisitos de elegibilidad anteriores".

#### Please choose one of the following Seleccione una de las siguientes opciones:

- I certify that, by the official start date of my first term at the college determining residency, I will have met the eligibility requirements above.
- Certifico que, para la fecha oficial de inicio de mi primer período en la universidad que determina la residencia, cumpliré con los requisitos de elegibilidad anteriores.
- I will not meet the eligibility requirements above by the official start date of my first term at the college determining residency. I want to learn other ways to meet residency requirements for instate tuition and state financial aid.

No cumpliré con los requisitos de elegibilidad anteriores para la fecha oficial de inicio de mi primer período en la universidad que determina la residencia. Quiero aprender otras formas de cumplir con los requisitos de residencia para la matrícula estatal y la ayuda financiera estatal.

Do you have a current or expired DACA status, a current work authorization card, Temporary Protected Status (TPS), or a U visa?

¿Tiene un estado DACA actual o vencido, una tarjeta de autorización de trabajo actual, un Estado de Protección Temporal (TPS) o una visa U?

O Yes O No

Students with one of these statuses may be eligible for in-state tuition and state financial aid. Los estudiantes con uno de estos estados pueden ser elegibles para la matrícula estatal y la ayuda financiera del estado.

Back Save and Exit

Save and Continue >>

Complete

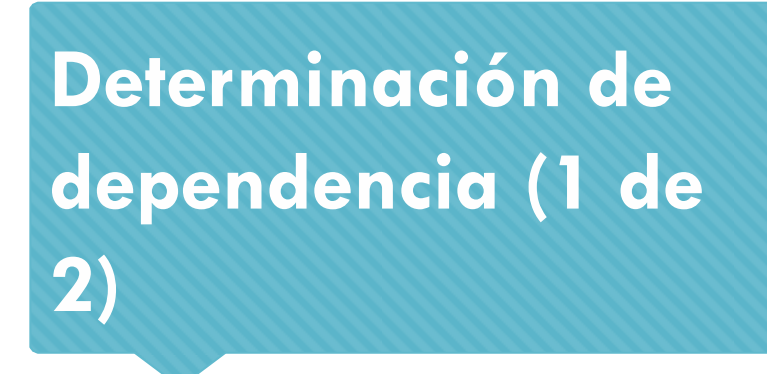

### Sobre la **Determinación de Dependencia** responda todas las preguntas de residencia con cuidado y precisión.

Esta sección determina si se le considera un estudiante "dependiente" o un estudiante "independiente". Por favor, lea las descripciones cuidadosamente. Responder "Sí" a cualquiera de estas preguntas lo marcará como un estudiante "independiente" y no se le pedirá que ingrese ninguna información de los padres ni se le solicitará la firma de los padres.

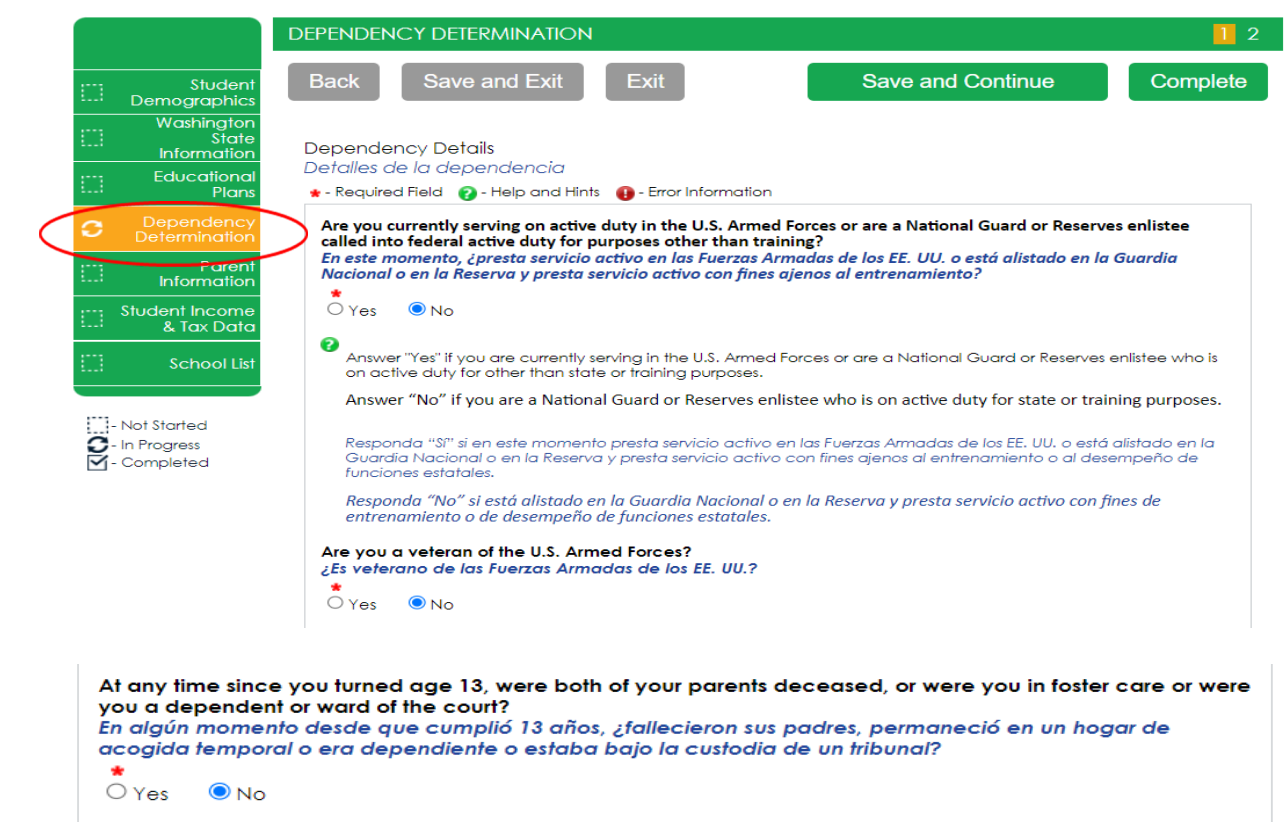

- Answer "Yes" if at any time since you turned age 13:
  - You had no living parent, even if you are now adopted; or
  - You were in foster care, even if you are no longer in foster care today; or
  - You were a dependent or ward of the court, even if you are no longer a dependent or ward of the court today. For federal student aid purposes, someone who is incarcerated is not considered a ward of the court.

The financial aid administrator at your school may require you to provide proof that you were in foster care or a dependent or ward of the court.

Responda "Sí" si en algún momento desde que cumplió 13 años:

- no tuvo padres vivos, aunque ahora sea adoptado; o
- estuvo bajo acogida temporal, incluso si ya no se encuentra en esa situación hoy en día; o
- era dependiente o estuvo bajo la custodia de un tribunal, incluso si ya no es dependiente ni se encuentra bajo la custodia de un tribunal en la actualidad. A los fines de la ayuda federal a los estudiantes, no se considera que una persona en prisión esté bajo la custodia de un tribunal.

El administrador de ayuda económica de su escuela puede pedirle que presente una prueba de que estuvo bajo acogida temporal o fue dependiente o estuvo bajo la custodia de un tribunal.

Are you now or were you an emancipated minor (released from control by his or her parent or guardian) as determined by a court in your state of legal residence?

Según la determinación de un tribunal ubicado en su estado de residencia legal, ¿es o era menor de edad emancipado (es decir, sin el control de su padre, madre o tutor)?

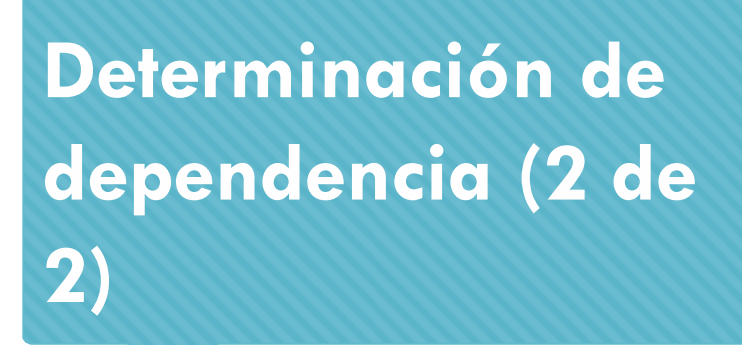

### **CIRCUNSTANCIAS ESPECIALES**

Si se determina que es un estudiante "dependiente", se le pedirá que responda preguntas sobre sus padres. La mayoría de las personas caerán en esta categoría.

Es posible que pueda enviar su solicitud sin la información de los padres en circunstancias especiales si cumple con los criterios descritos. Su oficina de ayuda financiera aprobará o solicitará que envíe la información de sus padres.

Nota: Reclamar circunstancias especiales cuando no califica puede retrasar el procesamiento de su solicitud.

| Student<br>Demographics                 | Back         Save and Exit         Exit         Save and Continue         Complexity                                                                                                    |
|-----------------------------------------|----------------------------------------------------------------------------------------------------|
| Washington<br>State<br>Information      | Special Circumstances                                                                                                    |
| Educational<br>Plans                    | Circunstancias especiales<br>* - Required Field   ? - Help and Hints   • Error Information                                                                                                    |
| Dependency<br>Determination             | My application requires parent information before submission - continue with the application<br>process.                                                                                                    |
| Parent<br>Information                   | Mi solicitud requiere información de los padres antes de enviarla; continúe con el proceso de<br>solicitud.                                                                                                    |
| Student Income<br>& Tax Data            | <ul> <li>I will be unable to provide parent information on this application due to special circumstances.<br/>No podré proporcionar información de los padres en esta solicitud debido a circunstancias<br/>especiales.</li> </ul>                                                                                                    |
| Not Started<br>In Progress<br>Completed | Selecting this option will require further review and manual processing. This will delay acceptance of your application. The financial aid office may reject your special circumstances request which will require you to resubmit your WASFA with your parental information. La selección de esta opción requerirá revisión posterior y procesamiento manual. Esto retrasará la aceptación de su solicitud. La oficina de ayuda financiera puede rechazar su solicitud de circunstancias especiales, lo que le obligará a volver a presentar su WASFA con la información de sus padres.                                                                                                    |
|                                         | <ul> <li>The following are examples of some special circumstances where you may submit your application without providing parental information: <ul> <li>Your parents are incarcerated; or</li> <li>You have left home due to an abusive family environment; or</li> <li>You do not know where your parents are and are unable to contact them (and you have not been adopted).</li> </ul> </li> <li>Not all situations are considered a special circumstance. The following are situations that would not be considered a special circumstance. The following are situations that would not be considered a special circumstance: <ul> <li>You do not live with your parents;</li> <li>Your parents don't provide you with financial support;</li> <li>Your parents don't claim you as a dependent on their income tax return;</li> <li>Your parents do not want to provide their information on your application.</li> </ul> </li> </ul> |
|                                         | <ul> <li>Estas son algunas de las circunstancias especiales en las que puede presentar su solicitud sin tener que facilitar los datos de sus padres: <ul> <li>Sus padres están en prisión;</li> <li>Ha abandonado su hogar debido a un entorno familiar abusivo; o</li> <li>No sabe dónde están sus padres y no puede ponerse en contacto con ellos (y no ha sido adoptado).</li> </ul> </li> <li>No todas las situaciones se consideran circunstancias especiales. Estas son las situaciones que no se consideran una circunstancia especial:</li> </ul>                                                                                                    |
|                                         | <ul> <li>No vive con sus padres;</li> <li>Sus padres no le proporcionan apoyo financiero;</li> <li>Sus padres se niegan a contribuir a sus gastos universitarios;</li> <li>Sus padres no lo declaran como dependiente en su declaración de la renta;</li> <li>Sus padres no quieren facilitar sus datos en su solicitud.</li> </ul>                                                                                                    |

# Información de los padres (1 de 4)

### Para información de los padres,

responda todas las preguntas relacionadas con los **padre(s)** y todas las de mas personas a las que ellos son responsables de apoyar (incluyéndote).

**Ejemplo:** si un estudiante tiene 2 hermanos que también están en la universidad, y el padre nunca ha estado casado, el número de hogar de los padres es 4 y el número de padres en la universidad es 3.

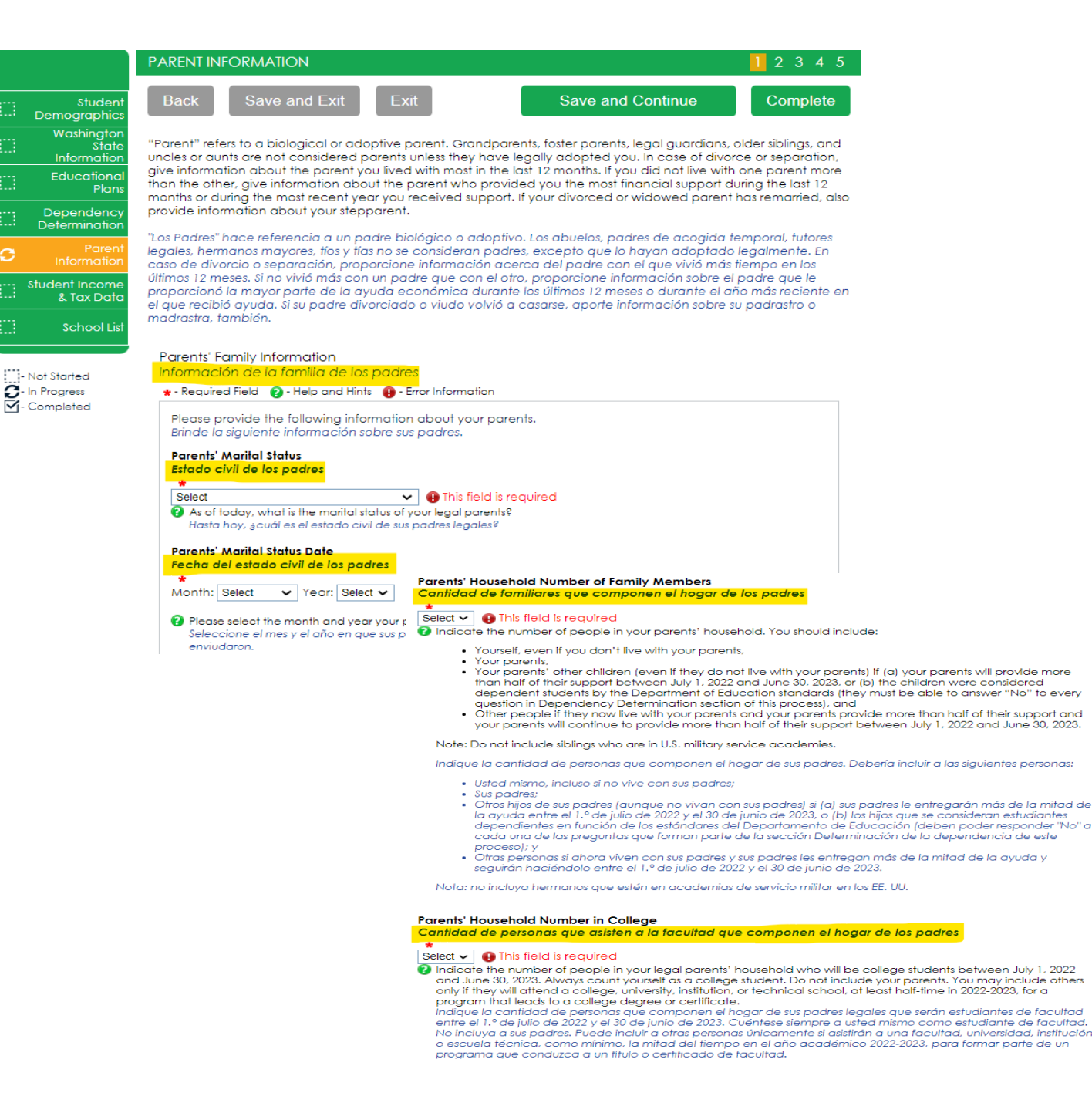

### Información de los padres (2 de 4)

Si sus padres no tienen un Número de Seguro Social, ingrese todos ceros (no ingrese números al azar).

### **IMPORTANTE:**

Los padres no necesitan un Número de Seguro Social para que su hijo/s solicite ayuda financiera.

#### Parent 1 Information

Información del padre

\star - Required Field 🛛 👔 - Help and Hints 🛛 🕕 - Error Information

Please provide the following information about your father/mother/stepparent. Brinde la siguiente información sobre su padre, madre, padrastro o madrastra.

#### Parent 1 SSN

Número de seguro social del padre 1

#### \*\*\*-\*\*-0000

Indicate your father's/mother's/stepparent's Social Security Number. If your parent does not have a Social Security Number, please enter all zeros (00000000). No dashes are necessary.

Indique el número de seguro social de su padre, madre, padrastro o madrastra. En caso de que su padre no tenga número de seguro social, introduzca todos ceros (000000000). No es necesario incluir guiones.

#### Parent 1 Last Name

Apellido del padre 1

Indicate your father's/mother's/stepparent's last name. Indique el apellido de su padre, madre, padrastro o madrastra.

#### Parent 1 First Name

Primer nombre del padre 1

Indicate your father's/mother's/stepparent's first name.

Indique el nombre de su padre, madre, padrastro o madrastra.

Parent 1 Date of Birth Fecha de nacimiento del padre 1

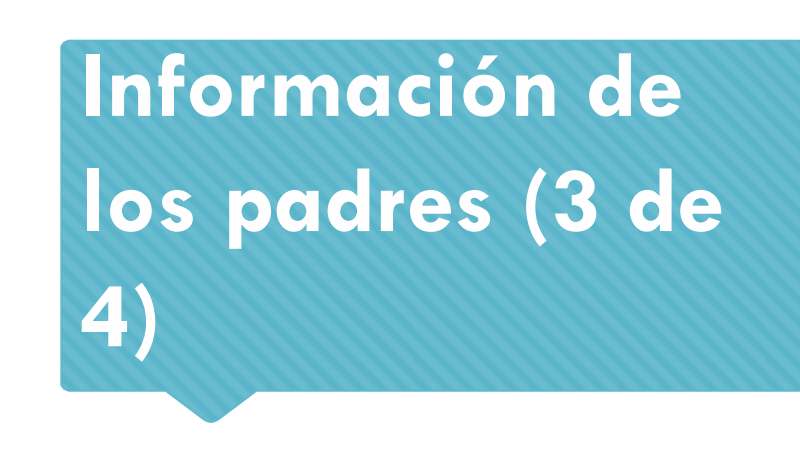

Para obtener **información sobre los padres**, responda todas las preguntas relacionadas con los **padres**.

Si la familia recibe beneficios federales como Medicaid, SSI, asistencia alimentaria, almuerzo escolar gratuito o a precio reducido o cualquier otra asistencia, esos números se capturarán en esta página bajo la Información de beneficios federales para **padres de 2021 o 2022**.

Si no presentó sus ingresos antes de llenar la Solicitud de ayuda financiera estatal de Washington (WASFA), puede estimar los montos. Puede que quiera basar sus estimaciones en la declaración de impuestos del año pasado.

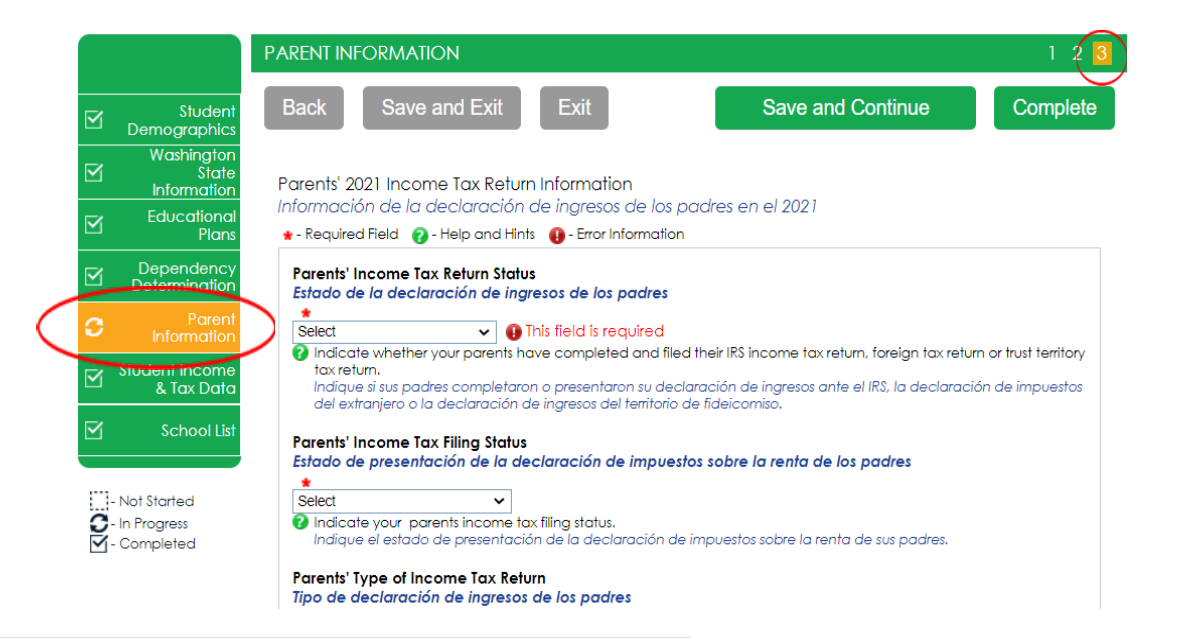

Parents' 2021 or 2022 Federal Benefits Information Información de los beneficios federales de los padres en el 2021 o 2022

Did you, your parents, or anyone in your parents' household receive benefits from any federal benefit programs such as Medicaid or S31, Supplemental Nutrition Assistance Program, Free or Reduced Price School Lunch, TANF or WIC benefits?

¿Recibieron usted, sus padres o alguna de las personas que componen el hogar de sus padres beneficios de programas federales de beneficios. como Medicaid o SSI, Programa de Asistencia Nutricional Suplementaria. Almuerzo escolar gratuito o a precio reducido. TANF o WIC?

● Yes O No

Indicate if you received benefits from either of these federal benefit programs - 1) Medicaid or Supplemental Security Income (ISI) benefits: 2) Supplemental Nutrition Assistance Program or related benefits; 3) Free or Reduced Price School Lunch benefits; 4) Temporary Assistance for Needy Families (TANF) or related benefits; 5) Special Supplemental Nutrition Program for Women, Infants and Children (WIC) benefits.

Indique si recibieron beneficios de alguno de estos programos federales de beneficios: 1) beneficios de Medicaid o Seguridad de Ingreso Suplementario (SSI): 2) beneficios del Programa de Asistencia Nutricional Suplementaria o beneficios relacionados; 3) beneficios de Almuerzo escolar gratúrilo o a precio reducido; 4) beneficios del programa de Asistencia Temporal para Familias Necesitadas (TANF) o beneficios relacionados; 5) beneficios del Programa de Asistencia Vutricional Suplementaria para Mujeres, Bebés y Niños (WC).

#### Parents' Medicaid SSI Benefits Beneficios de Medicaid o SSI de los padres

O Yes O No

- Indicate if you, your parents, or anyone in your parents' household may have received Medicaid or Supplemental Security Income (SSI) benefits.
- Indique si usted, sus padres o algún familiar de sus padres pueden haber recibido los beneficios de Medicaid o de Seguridad de Ingreso Suplementario (SSI).

Parents' Supplemental Nutrition Assistance Program Programa de Asistencia Nutricional Suplementaria de los padres

O Yes O No

Parents' Free or Reduced Price School Lunch Almuerzo escolar gratuito o a precio reducido de los padres

niverzo escolar gratono o a precio redocido de

O Yes O No

Indicate if you, your parents, or anyone in your parents' household may have received Free or Reduced Price School Lunch benefits. Indique si usted, sus padres u otra persona que compone el hogar de sus padres han recibido beneficios de almuerzo escolar aratuíto o a precio reducido.

Parents' TANF Benefits Beneficios de TANF de los padres

O Yes O No

Indicate if you, your parents, or anyone in your parents' household may have received Temporary Assistance for Needy Families (TANF) or related benefits. TANF benefits may have a different name in your parents' state. Call 1-800-4-FED-AD to find out the name of the state's program.

Indique si usted, sus padres o cualquiera de las personas que componen el hogar de sus padres han recibido beneficios de Asistencia Temporal para Familias Necesitadas (TANP) o beneficios relacionados. Los beneficios de TANF pueden tener otro nombre en el estado de sus padres. Llame al 1-800-4-FED-AID para averiguar el nombre del programa en su estado.

Parents' WIC Benefits Beneficios del WIC de los padres \* O Yes O No

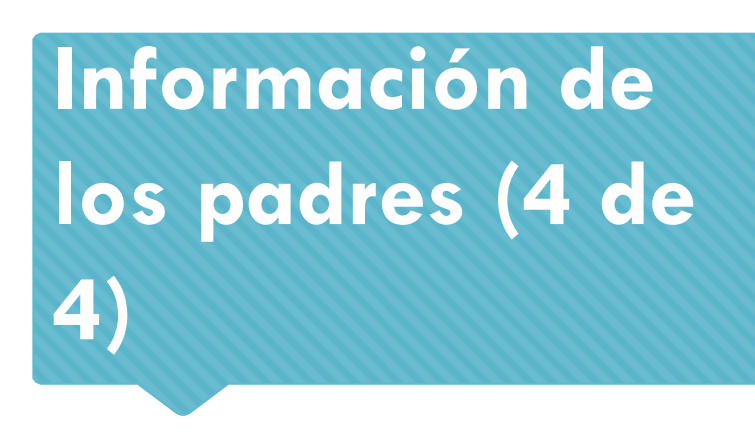

Los padres y los estudiantes no están obligados a declarar impuestos para recibir ayuda estatal. Sin embargo, si los ingresos informados son de \$50,000 o más, las preguntas relacionadas con los activos y los ingresos no sujetos a impuestos deberán ser estimados utilizando extractos bancarios, talones de pago, etc.

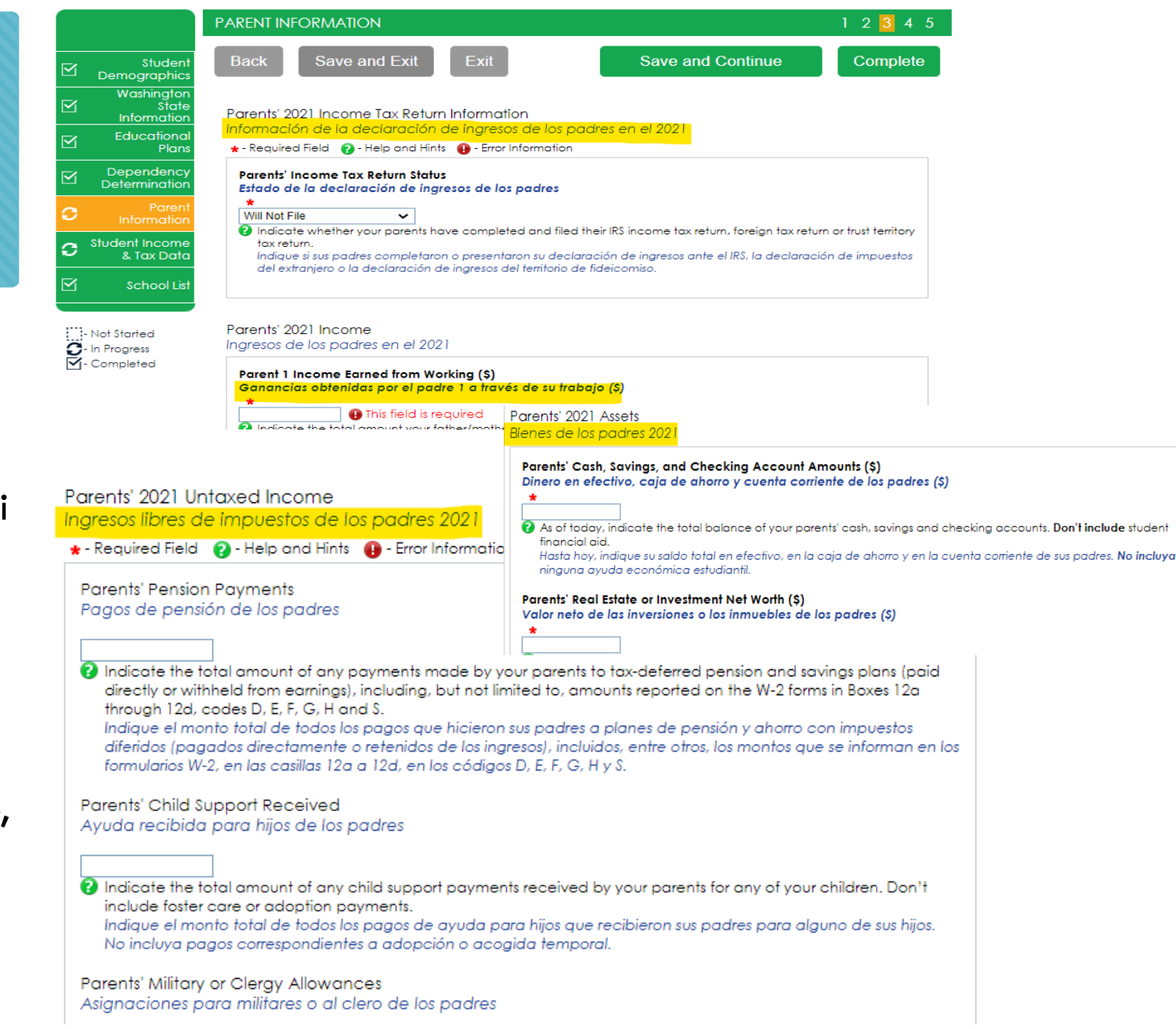

### Datos de ingresos e impuestos de los estudiantes

# Sobre los datos impositivos y de ingresos de los estudiantes,

responda todas las preguntas relacionadas solo con **el estudiante**, incluidos los ingresos adicionales y los beneficios federales. Si la familia recibe asistencia alimentaria o otra asistencia, esos números se capturarán en la sección de padres de la solicitud.

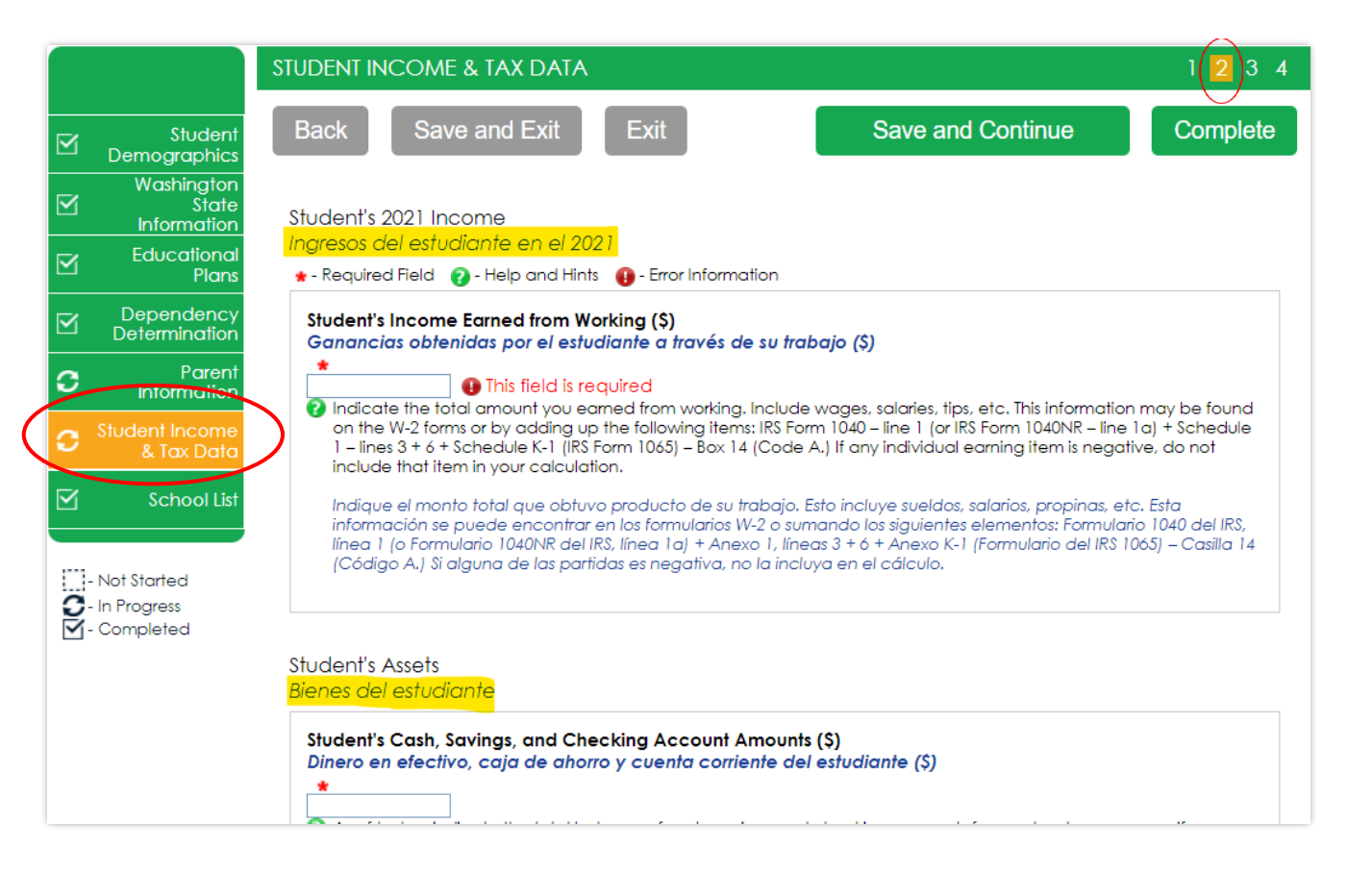

# Selección de escuela

Seleccione las escuelas a las que está considerando asistir, incluso si no ha solicitado o no ha sido aceptado. **Puede elegir hasta 10 escuelas.** Esto le permitirá enviar su solicitud de ayuda financiera para ayudarlo a cumplir con los plazos de prioridad de ayuda financiera que las escuelas puedan tener. C

S

Si no sabe cuál será su plan de vivienda, seleccione "En el campus". Si cambia de opinión más tarde, informe a la oficina de ayuda financiera.

|                                                                          | SCHOOL LIST                                                                                                    |
|--------------------------------------------------------------------------|----------------------------------------------------------------------------------------------------|
| Student<br>Demographics                                                  | Back   Save and Exit   Exit   Save and Continue   Complete                                                                                                    |
| Washington<br>State<br>Information<br>Educational<br>Plans<br>Dependency | Select the schools to receive a copy of your WASFA, along with your housing plans for that school.<br>Select at least one school and up to ten schools to receive your information.<br>Seleccione las escuelas que van a recibir una copia de su solicitud de ayuda financiera estatal de<br>Washington (WASFA), junto con sus planes de vivienda para esa escuela. Seleccione de una a diez |
| Parent<br>Information                                                    | escuelas que van a recibir su información.<br>* - Required Field 🔞 - Help and Hints 😝 - Error Information                                                                                                    |
| Student Income<br>& Tax Data                                             | School 1<br>Escuela 1<br>*<br>University of Washington ~                                                                                                    |
| Not Started<br>In Progress<br>Completed                                  | Housing Plan for School 1<br>Plan de vivienda de la escuela 1<br>*<br>On Campus<br>Please indicate where you plan to live while in school.<br>Indique dónde planea vivir mientras asista a la escuela.<br>Si desea vivir en el campus, o aún no<br>sabe cuál será su plan de vivienda,<br>seleccione "En el campus"                                                                          |
|                                                                          | School 2<br>Escuela 2<br>Yakima Valley College                                                                                                    |
|                                                                          | Housing Plan for School 2<br>Plan de vivienda de la escuela 2<br>*<br>With Parents<br>Please indicate where you plan to live while in school.<br>Indique dónde planea vivir mientras asista a la escuela.                                                                                                    |
|                                                                          | School 3<br>Escuela 3<br>Select                                                                                                    |
|                                                                          | Back   Save and Exit   Complete                                                                                                    |

# Vista previa de las respuestas de la aplicación

Firmar mis formularios: la sección Vista previa de mis formularios es una oportunidad para revisar todas sus respuestas haciendo clic en el botón Ver formulario. <u>DEBE</u> abrir y obtener una vista previa de este formulario antes de poder reconocer que la información es verdadera y correcta en la pagina principal.

El formulario se abrirá en una pestaña separada. Una vez que lo haya visto, puede cerrar la pestaña, marcar la casilla reconociendo que su información es verdadera y correcta, y luego haga clic en el botón **Siguiente**.

Revise las respuestas cuidadosamente y haga las correcciones antes de firmar.

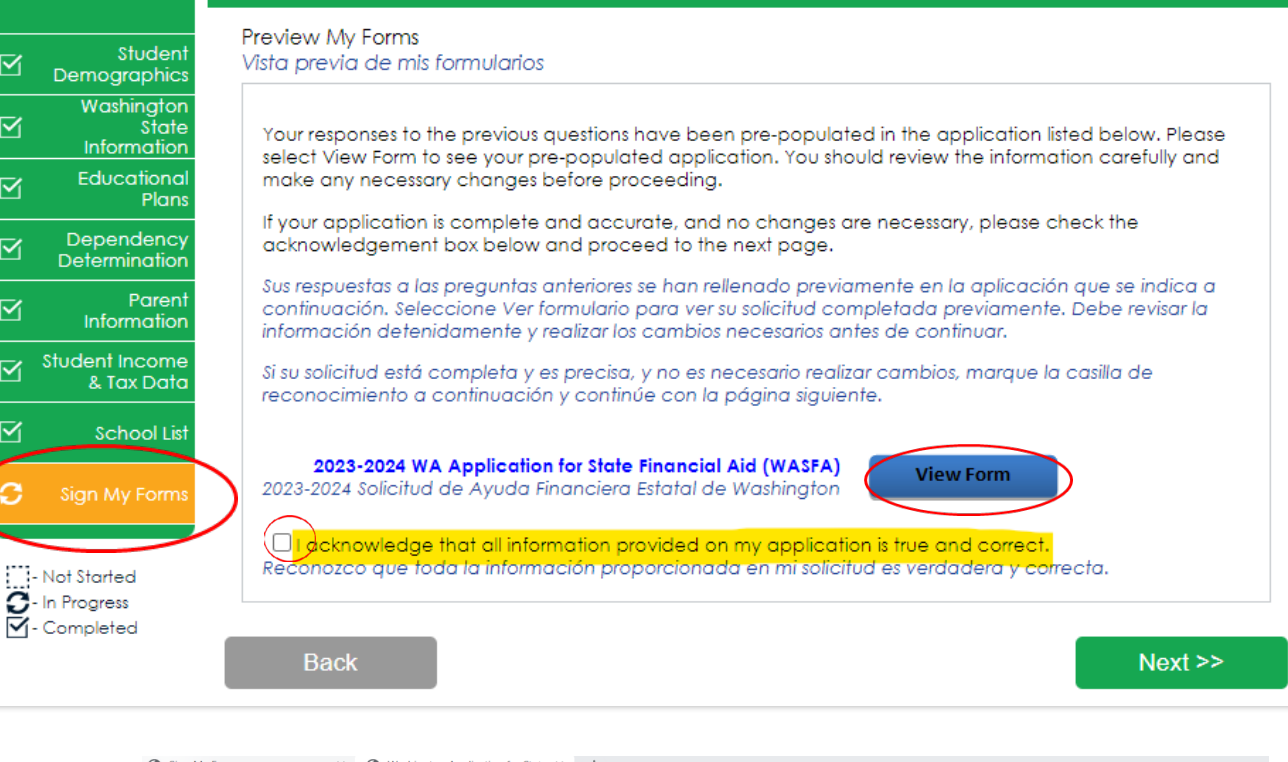

PREVIEW MY FORMS

Sign My Forms X 
 Washington Application for Stat: X +
 Sign My Forms X 
 Washington Application for Stat: X +
 Sign My Forms X 
 Washington Application for Stat: X +
 Sign My Forms X 
 Washington Application for Stat: X +
 Sign My Forms X 
 Washington Application for Stat: X +
 Sign My Forms X 
 Washington Application for Stat: X +
 Sign My Forms X 
 Washington Application for Stat: X +
 Sign My Forms X 
 Washington Application for Stat: X +
 Sign My Forms X 
 Washington Application for Stat: X +
 Sign My Forms X 
 Washington Application for Stat: X +
 Sign My Forms X 
 Washington Application for Stat: X +
 Sign My Forms X 
 Washington Application for Stat: X +
 Sign My Forms X 
 Sign My Forms X 
 Sign Application for Stat: X +
 Sign My Forms X 
 Sign Application for Stat: X +
 Sign My Forms X 
 Sign Application for Stat: X +
 Sign Application for Stat: X +
 Sign Application for Stat: X +
 Sign Application for Stat: X +
 Sign Application for Stat: X +
 Sign Application for Stat: X +
 Sign Application for Stat: X +
 Sign Application for Stat: X +
 Sign Application for Stat: X +
 Sign Application for Stat: X +
 Sign Application for Stat: X +
 Sign Application for Stat: X +
 Sign Application for Stat: X +
 Sign Application for Stat: X +
 Sign Application for Stat: X +
 Sign Application for Stat: X +
 Sign Application for Stat: X +
 Sign Application for Stat: X +
 Sign Application for Stat: X +
 Sign Application for Stat: X +
 Sign Application for Stat: X +
 Sign Application for Stat: X +
 Sign Application for Stat: X +
 Sign Application for Stat: X +
 Sign Application for Stat: X +
 Sign Application for Stat: X +
 Sign Application for Stat: X +
 Sign Application for Stat: X +
 Sign Application for Stat: X +
 Sign Application for Stat: X +
 Sign Application for Stat: X +
 Sign Application for Stat: X +
 Sign Application for St

Washington Application for State Financial Aid (WASFA) WASHINGTON STUDENT ACHIEVEMENT COUNCIL

2023-2024 Washington Application for State Financial Aid

| STUDENT DEMOGRAPHICS                                                                                                    |  |  |  |
|----------------------------------------------------------------------------------------------------|--|--|--|
| Personal Information<br>Información personal                                                                                                    |  |  |  |
| rovide your first name, middle initial and last name exactly as it appears on your Social Security, DACA, or ITIN Card. If you don't have a Social Security, DACA, or ITIN Card, your first/last name sho<br>rovided to your college(s).<br>Indique su nombre, inicial del segundo nombre y apelido com que le brindó a sus facultades. |  |  |  |
| First Name<br>Nombre                                                                                                    |  |  |  |
| Middle Initial<br>Iniciales de los segundos nombres                                                                                                    |  |  |  |
| Last Name<br>Apellido                                                                                                    |  |  |  |
| Gender (Male, Female, or X)<br>Género (masculino, femenino o X)                                                                                                    |  |  |  |
| Indicate whether you are male, female, or X.<br>Indique si es hombre, mujer o X.                                                                                                    |  |  |  |
| Date of Block                                                                                                    |  |  |  |

# Firma Electrónica (1 de 3

### Firmar mis formularios: consentimiento y divulgación de firmas electrónicas.

Lea las divulgaciones y seleccione la opción "Doy mi consentimiento para el uso de una firma electrónica para completar y enviar mi solicitud". Luego haga clic en **Siguiente**. ELECTRONIC SIGNATURE CONSENT & DISCLOSURES Electronic Signature Consent & Required Disclosures

Consentimiento de firma electrónica y divulgaciones requeridas

You have chosen to electronically sign your application. To continue with the electronic signature process,

You have chosen to electronically sign your application. To continue with the electronic signature process, please review the information below and provide your response to the consent and use of an electronic signature.

Ha elegido firmar electrónicamente su solicitud. Para continuar con el proceso de firma electrónica, revise la información a continuación y proporcione su respuesta al consentimiento y uso de una firma electrónica.

#### Required Disclosures:

Student

Demographics

Washington State

Information

Educational

Dependency Determination

Student Income

- Not Started

C - In Progress

- Completed

& Tax Data

School List

Plans

Divulgaciones requeridas:

- You should verify and review all data provided prior to electronically signing your application. All applications are viewable using Adobe® Acrobat® version 8.0 or higher. An option to download the latest version of Adobe® Acrobat® for free is available by clicking <u>here</u>.
   Debe verificar y revisar todos los datos proporcionados antes de firmar electrónicamente su solicitud. Todas las aplicaciones se pueden ver con Adobe® Acrobat® versión 8.0 o superior. Una opción para descargar la última versión de Adobe® Acrobat® de forma gratuita está disponible haciendo clic aquí.
- You can print all documents submitted electronically for your records. All recent applications
  electronically signed in this website are available for printing any time after the electronic signature
  process is completed. If your copies are lost or misplaced, you can obtain additional copies by
  logging back into this website to reprint your most current applications.
  Puede imprimir todos los documentos enviados electrónicamente para sus registros. Todas las
  solicitudes recientes firmadas electrónicamente en este sitio web están disponibles para imprimir en
  cualquier momento después de que se complete el proceso de firma electrónica. Si sus copias se
  pierden o se extravían, puede obtener copias adicionales volviendo a iniciar sesión en este sitio web
  para reimprimir sus aplicaciones más actuales.
- All electronic signatures processed within this website are legally binding and can be used to legally
  prove that you signed the application.
  Todas las firmas electrónicas procesadas en este sitio web son legalmente vinculantes y se pueden

utilizar para demostrar legalmente que firmó la solicitud.

 There are no additional monetary costs for processing your applications electronically or the use of electronic signatures.

No hay costos monetarios adicionales por procesar sus solicitudes electrónicamente o el uso de firmas electrónicas.

 Please provide your consent. To opt out of the electronic signature process contact us at 888-535-0747 or at <u>wasfa@wsac.wa.gov</u>.

Proporcione su consentimiento. Para optar por no participar en el proceso de firma electrónica, comuníquese con nosotros al 888-535-0747 o al <u>wasfa@wsac.wa.gov</u>.

 C) consent to the use of an electronic signature option to complete and submit my application.
 Doy mi consentimiento para el uso de una opción de firma electrónica para completar y enviar mi solicitud.

# Firma Electrónica (2 de 3)

### Firmar mis Formularios: Requisitos de hardware y software de firma electrónica

Lea los requisitos del sistema y seleccione "Reconozco que mi computadora es compatible con los requisitos mínimos recomendados del sistema de hardware y software necesarios para realizar una firma electrónica en este sitio". Luego haga clic en **Siguiente**.

#### ELECTRONIC SIGNATURE HARDWARE & SOFTWARE REQUIREMENTS

Electronic Signature Hardware & Software Requirements Requisitos de hardware y software de firma electrónica

The following system requirements are necessary for conducting an electronic signature within this site. Please confirm that your computer meets these requirements. Options to download recommended free software on your computer is available.

Los siguientes requisitos del sistema son necesarios para realizar una firma electrónica dentro de este sitio. Confirme que su computadora cumple con estos requisitos. Hay opciones disponibles para descargar el software gratuito recomendado en su computadora.

#### Hardware:

Studen

Demographic

Washingtor State

Information

Educationa

Dependency

Determination

Student Income

- Not Started

C - In Progress

Plans

Parent

Information

& Tax Data

School Lis

Hardware:

- A computer with access to the Internet and capable of running the software listed below. Una computadora con acceso a Internet y capaz de ejecutar el software que se indica a continuación.
- A printer capable of printing Adobe Acrobat Reader® PDF documents.
   Una impresora capaz de imprimir documentos PDF de Adobe Acrobat Reader®.

#### Software:

Software

- A recommended Web Browser. Un navegador web recomendado.
  - Microsoft Internet Explorer 6.0 or higher (download now for free), Microsoft Internet Explorer 6.0 o superior (descargar ahora gratis)
  - Chrome 7.0 or higher (download now for free) Chrome 7.0 o superior (descargar ahora gratis)
  - Firefox 3.6 or higher (download now for free).
     Firefox 3.6 o superior (descargar ahora gratis).
  - Safari 5.0 or higher (download now for free), Safari 5.0 o superior (descargar ahora gratis).
- Adobe Acrobat Reader® version 8.0 or higher (download now for free).
   Adobe Acrobat Reader® versión 8.0 o superior (descárguelo ahora gratis).

Choose and software supports the recommended minimum hardware and software system requirements needed for conducting an electronic signature within this site. Reconozco que mi computadora es compatible con los requisitos mínimos recomendados del sistema de hardware y software necesarios para realizar una firma electrónica en este sitio.

Back

# Firma Electrónica (3 de 3)

### Firmar Mis Formularios – Proceso de Firma Electrónica.

**Por favor l**ea las divulgaciones que está certificando al firmar electrónicamente su solicitud que indican que está certificando que la información que proporcionó es verdadera y correcta.

La información de nombre y contraseña ingresada debe ser exactamente la misma que cuando creó su cuenta de estudiante.

Luego haga clic en Siguiente.

Invita a tus padres a firmar tu solicitud

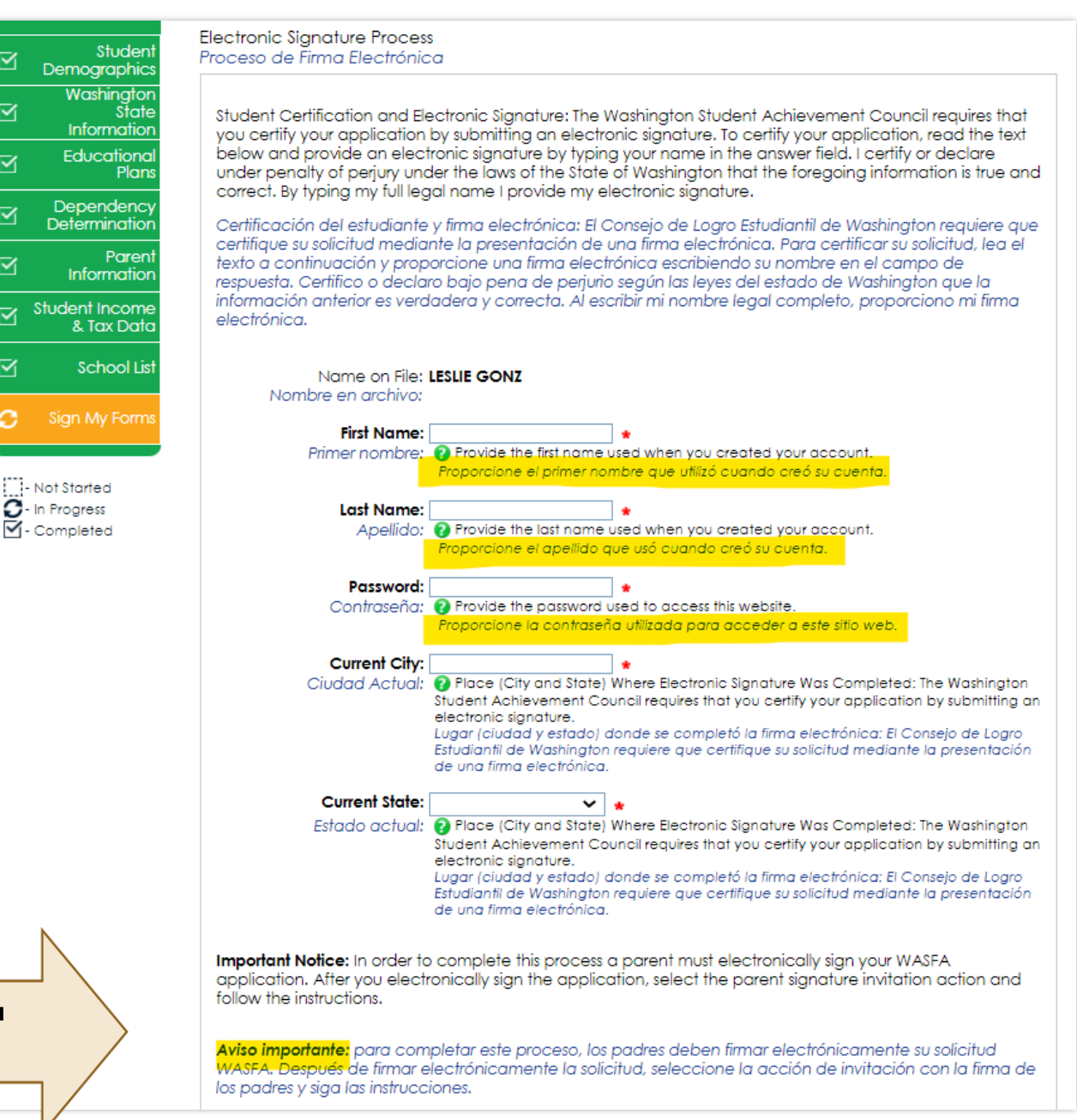

# Solicitud Completa / Incompleta

Una vez que complete la sección de firma electrónica, será redirigido al sitio de inicio de WASFA. Si es un estudiante independiente, su solicitud está completa y se enviará a sus posibles escuelas dentro de las 24 horas. NO RECIBIRÁS UNA CONFIRMACIÓN POR CORREO ELECTRÓNICO.

Si eres un estudiante dependiente, deberás invitar a tus padres a firmar electrónicamente tu solicitud. Para invitar a un padre, haga clic en el en la columna de Acciones que está resaltada a la derecha. Washington Application for State Financial Aid (WASFA)

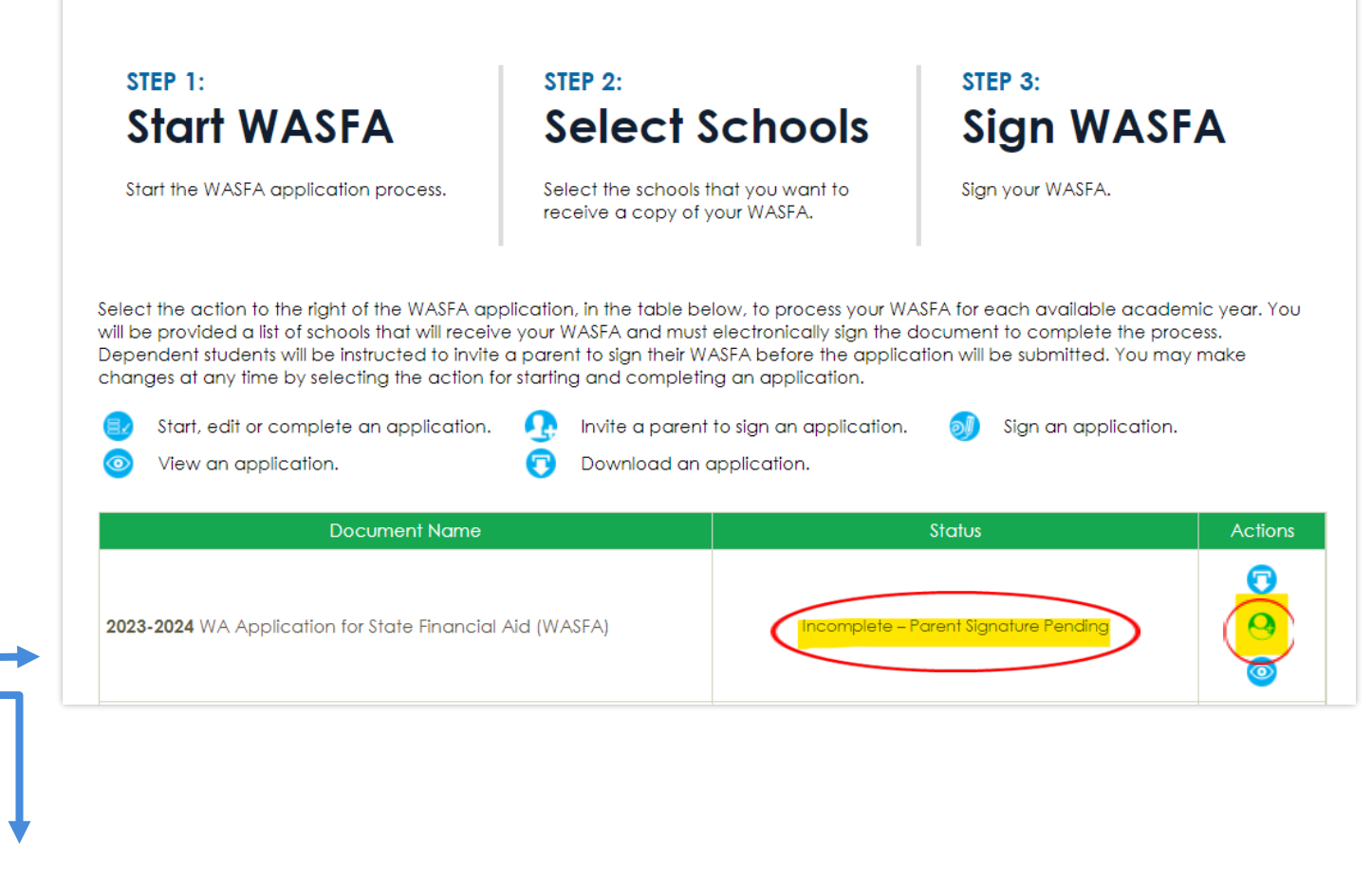

Invite a parent to sign an application.

# Proceso de firma de los padres

Una vez que haga clic en el botón "invitar a un padre a firmar una solicitud" en la columna de Acciones, aparecerán sus opciones para padres.

Elija **solo un padre** y asegúrese de que su dirección de correo electrónico sea correcta. Si es necesario, corrija o actualice la dirección de correo electrónico, luego haga clic en el **botón Guardar y continuar.** 

#### Washington Application for State Financial Aid (WASFA)

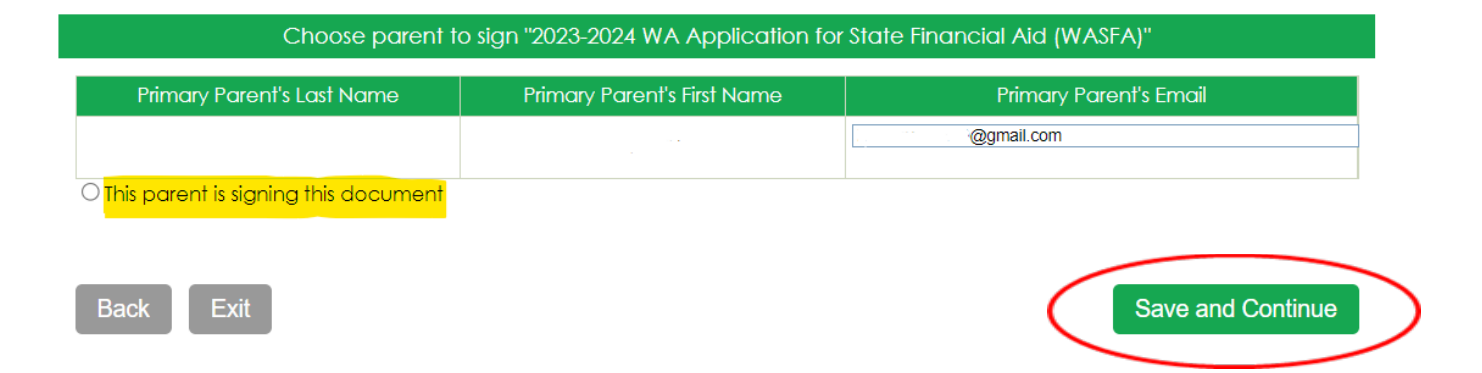

### **IMPORTANTE:**

La dirección de correo electrónico de los padres no puede ser la misma dirección de correo electrónico que usó el estudiante para crear la cuenta, y el padre debe usar esta dirección de correo electrónico para crear su cuenta de padres para poder firmar y enviar la solicitud del estudiante.

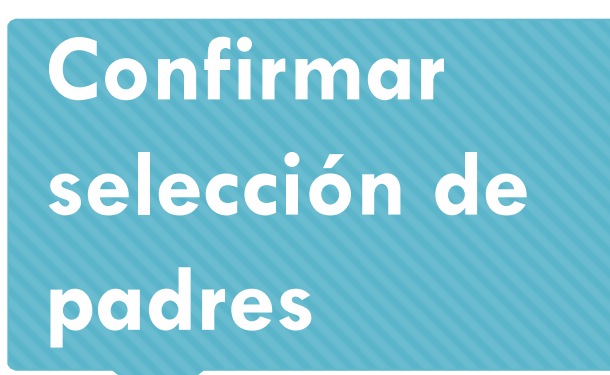

Una vez que haga clic en el botón Guardar y Continuar, se le pedirá que confirme su selección principal.

Marque la casilla que confirma su selección principal, asegúrese de que la dirección de correo electrónico sea correcta y haga clic en Generar acceso al portal y correo electrónico de firma electrónica.

#### Confirm parent selection

You have chosen **Nombre** (**Nombre12** @gmail.com) to view and sign the "2023-2024 WA Application for State Financial Aid (WASFA)" document. After you click the "Generate Portal Access and E-signature Email" button below, an email containing login instructions to the portal will be sent to your parent.

I confirm and acknowledge that VINNY GONZ will be able to view and sign '2023-2024 WA Application for State Financial Aid (WASFA)'.

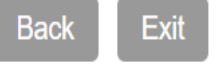

Generate Portal Access and E-signature Email

# Proceso de firma de los padres (1 de 7)

Una vez que seleccione Generar Acceso al Portal y Correo Electrónico de Firma Electrónica, lo redirigirá de regreso a la página de inicio de WASFA, donde aún dirá que su solicitud está "Incompleta- Firma de padre pendiente" hasta que su padre firme su solicitud.

Sal de tu cuenta. Sus padres recibirán un correo electrónico con un enlace para crear su propia cuenta y firmar electrónicamente su solicitud. Este enlace caduca en 72 horas.

Si su enlace ha caducado, vuelva a iniciar sesión en su cuenta de estudiante y envíe una nueva invitación. Una vez que su padre haya firmado electrónicamente su solicitud, su solicitud dirá completada.

#### Washington Application for State Financial Aid (WASFA)

STEP 1: Start WASFA

### STEP 2: Select Schools

Start the WASFA application process.

Select the schools that you want to receive a copy of your WASFA.

STEP 3: Sign WASFA

Sign your WASFA.

Select the action to the right of the WASFA application, in the table below, to process your WASFA for each available academic year. You will be provided a list of schools that will receive your WASFA and must electronically sign the document to complete the process. Dependent students will be instructed to invite a parent to sign their WASFA before the application will be submitted. You may make changes at any time by selecting the action for starting and completing an application.

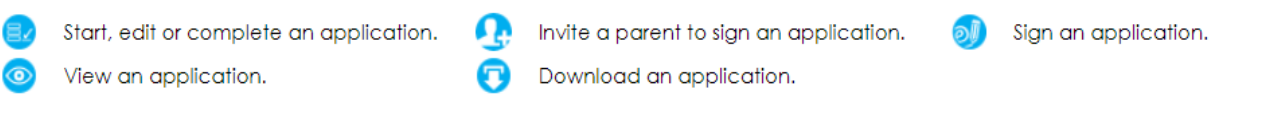

| Document Name                                            | Status                                | Actions |
|----------------------------------------------------------|---------------------------------------|---------|
| 2023-2024 WA Application for State Financial Aid (WASFA) | Incomplete – Parent Signature Pending | © ©     |

**Nota:** Debe cerrar la sesión de su cuenta de estudiante si su padre está usando el mismo dispositivo/computadora para firmar la solicitud.

# Proceso de firma de los padres (2 de 7)

El padre que seleccionó recibirá un correo electrónico como el que se muestra a continuación. El padre debe hacer clic en las palabras **Portal para padres** para llevarlos al Portal para padres. Aquí crearán su propia cuenta usando la misma dirección de correo electrónico a la que se envió el enlace del Portal para padres. El enlace solo es válido durante **72** *horas*.

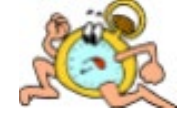

### Action Required – WASFA Parent Signature Inbox ×

wasfa@wsac.wa.gov

Nombre lo seleccionó para firmar la Solicitud de ayuda financiera estatal (WASFA) de Washington 2023-2024 . Su nombre de usuario es en el <u>Portal para padres</u> y cree una cuenta para firmar esta solicitud.

Inicie sesión

2:41 PM (1 hour ago)

Si no realiza ninguna acción, este enlace caducará en 72 horas.

Si tiene alguna pregunta sobre su cuenta o el proceso de firma, comuníquese con el Washington Student Achievement Council a wasfa@wsac.wa.gov o al 888-535-0747.

### **IMPORTANTE:**

Si el enlace para padres ha caducado o el padre no recibió el correo electrónico, el estudiante debe iniciar sesión en la página de inicio de WASFA y volver a invitar a sus padres a firmar la solicitud. Asegúrese de ingresar la dirección de correo electrónico correcta. Verifique las carpetas de spam/basura para ver si el correo electrónico se entregó allí.

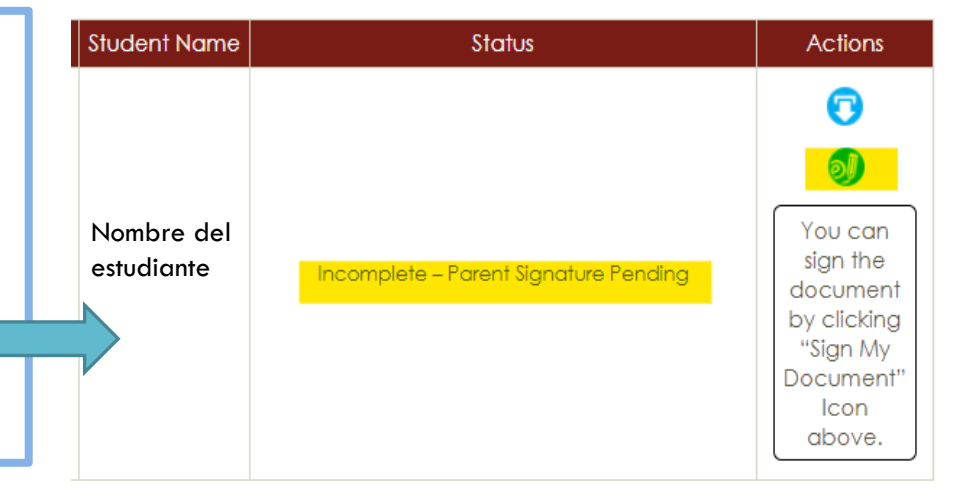

# Proceso de firma de los padres (3 de 7)

Una vez que el padre haga clic en el enlace del Portal para padres en el correo electrónico, lo llevará a esta página para crear una cuenta. Su dirección de correo electrónico ya estará precargada en el cuadro.

Busque un lugar seguro para guardar su contraseña y respuesta a la pregunta de seguridad. Haga clic en Continuar una vez que haya completado toda la información solicitada.

#### **CREA TU CUENTA**

#### Siga las instrucciones a continuación para crear su cuenta

Por favor complete el siguiente formulario para crear su cuenta. Toda la información que proporcione se mantendrá en la más estricta confidencialidad. Una vez que complete la configuración de su cuenta, obtendrá acceso al Portal para padres.

#### Por favor complete el siguiente formulario de registro

🖈 Campo obligatorio 🛛 🔞 Ayuda y sugerencias 🛛 🔒 Información de error

#### Dirección de correo electrónico \*

Asegúrese de que se trata de una dirección de correo electrónico válida y permanente que consulta periódicamente

#### Crear contraseña 🔹

😮 Las contraseñas deben contener entre 8 y 16 caracteres, incluir al menos una letra mayúscula y una minúscula, y un número o cualquiera de los siguientes símbolos, ps No incluya palabras o nombres comunes y combine letras mayúsculas, letras minúsculas, números y símbolos.

#### Confirmar contraseña 🛊

#### Pregunta secreta \star

Seleccione uno

~ Si olvida su contraseña, puede usar su respuesta secreta para verificar su identidad.

#### Responder 🛨

#### Código de seguridad \*

- 😮 Por favor ingrese el código de seguridad que aparece en la imagen de abajo. Esto nos ayuda a evitar la automatización no autorizada de nuestros servicios. Si no puede leer los números, vuelva a cargar la página para generar una nueva imagen.
- Ingrese el código captcha: ocho siete uno dos cuatro cero

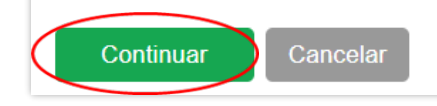

### Proceso de firma de los padres (4 de 7)

Después de que el padre haga clic en **Continuar**, el padre deberá ingresar su fecha de nacimiento y los últimos 4 dígitos del Número de Seguro Social (SSN), o cuatro ceros si no tiene SSN, para verificar su identidad. Luego se le pedirá al padre que ingrese la fecha de nacimiento del estudiante. Haga clic en **Registrarse** para continuar.

Sabrá que está en el portal de padres porque el color de la banda es **rojo** en lugar de **verde** 

### **IMPORTANTE:**

La fecha de nacimiento y los 4 dígitos del SSN <u>**DEBEN**</u> coincidir exactamente con lo que el estudiante ingresó en su solicitud, porque si no el padre no podrá crear una cuenta y firmar la solicitud.

| <ul> <li>Required Field (2) - Help and Hin</li> </ul> | its 🕕 - Error Informati                   | on                                      |                                                              |                                                               |
|-------------------------------------------------------|-------------------------------------------|-----------------------------------------|--------------------------------------------------------------|---------------------------------------------------------------|
| Welcome<br>¡Bienvenido Nombre ! Resp                  | answer the question<br>onda las preguntas | s below. Your r<br>a continuación       | sponses will help us veri<br>Sus respuestas nos ayuc         | fy your identity.<br>darán a verificar su identidad.          |
| Parent Date of Birth:                                 | Select 🗸 Se                               | lect 🗸 Select 🗸                         |                                                              |                                                               |
| Last 4 digits of your SSN:                            |                                           |                                         |                                                              |                                                               |
| Últimos 4 dígitos de su SSN:                          | Enter the last for<br>Ingrese los últimos | our digits of your<br>cuatro dígitos de | SN. If you do not have an S<br>su SSN. Si no tiene un SSN, i | SSN, enter four zeros (0000).<br>ingrese cuatro ceros (0000). |
|                                                       |                                           |                                         |                                                              |                                                               |
| Register                                              | Cancel                                    |                                         |                                                              |                                                               |

Register Your Financial Aid Account

# Proceso de firma de los padres (5 de 7)

La página de inicio de la solicitud de WASFA mostrará las solicitudes que están pendientes de la firma de los padres. Haga clic en el icono *"Firmar una aplicación"* para abrir la aplicación.

### Washington Application for State Financial Aid (WASFA)

| 刻 Sign an application. 🧿 View ar |                                                              | w an application.           | . 💿 Download an applie                | Download an application.                                                                  |  |
|----------------------------------|--------------------------------------------------------------|-----------------------------|---------------------------------------|-------------------------------------------------------------------------------------------|--|
|                                  | Document Name                                                | Student Name                | Status                                | Actions                                                                                   |  |
| 202                              | <b>3-2024</b> WA Application for State Financial Aid (WASFA) | Nombre<br>del<br>estudiante | Incomplete – Parent Signature Pending | You can<br>sign the<br>document<br>by clicking<br>"Sign My<br>Document"<br>Icon<br>above. |  |

# Proceso de firma de los padres (6 de 7)

El padre debe revisar la información que el estudiante ha ingresado y hacer clic en **Guardar y Continuar** en cada página, hasta el final de la solicitud.

Si es necesario realizar algún cambio, el padre puede hacerlo en este momento.

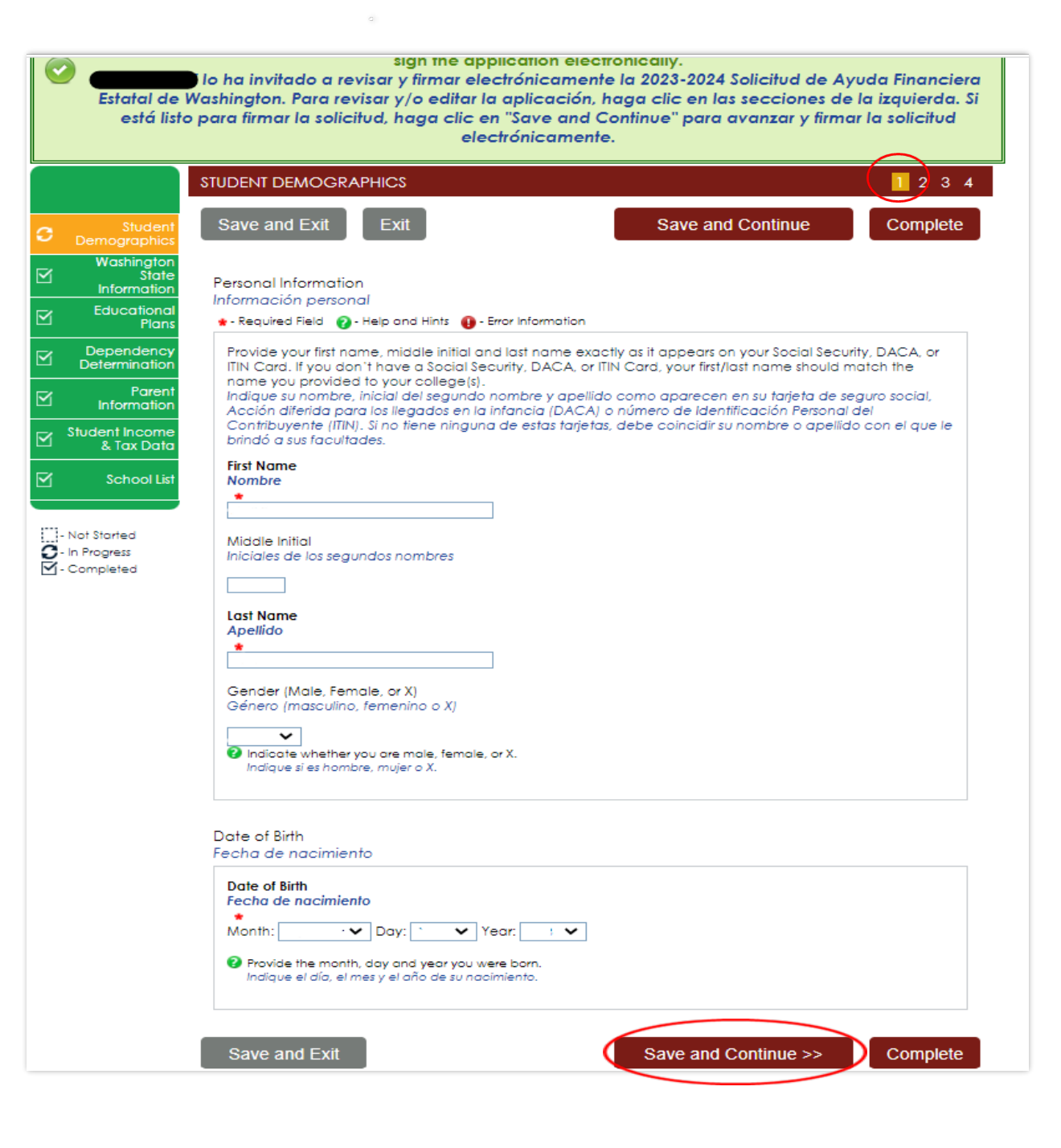

# Proceso de firma de los padres (7 de 7)

Firmar mis Formularios: La sección Vista Previa de mis Formularios es una oportunidad para revisar todas las respuestas haciendo clic en el botón Ver formulario. DEBE abrir y obtener una vista previa de este formulario antes de poder reconocer que la información es verdadera y correcta.

El formulario se abrirá en una pestaña separada, una vez que lo haya visto, puede cerrar la pestaña, marcar la casilla reconociendo que su información es verdadera y correcta, y hacer clic en el botón **Siguiente**.

> Revise las respuestas cuidadosamente y haga las correcciones antes de firmar.

El padre repetirá los mismos pasos que hizo el estudiante para completar el proceso de firma electrónica.

#### Washington Application for State Financial Aid (WASFA)

2023-2024 Washington Application for State Financial Aid

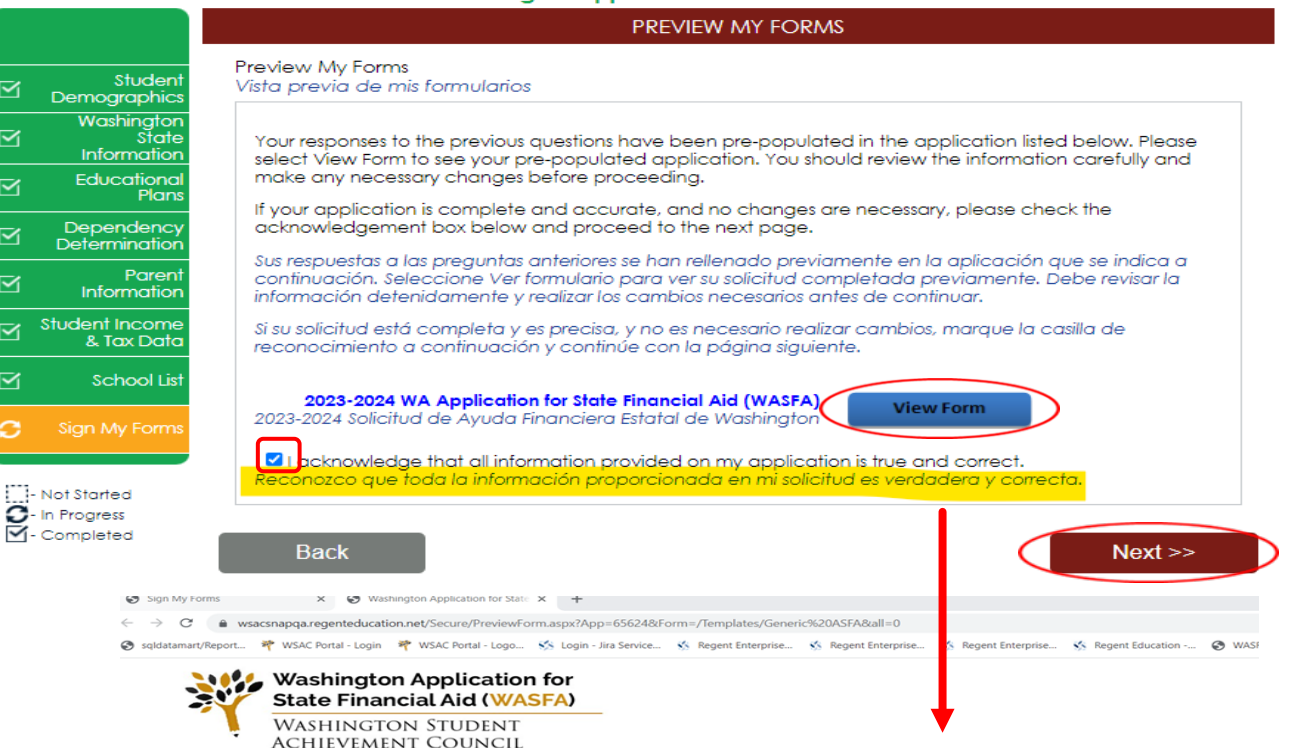

2023-2024 Washington Application for State Financial Aid

| STUDENT DEMOGRAPHICS                                                                                                    |  |  |  |
|----------------------------------------------------------------------------------------------------|--|--|--|
| Personal Information<br>Información personal                                                                                                    |  |  |  |
| Provide your first name, middle initial and last name exactly as it appears on your Social Security, DACA, or ITIN Card. If you don't have a Social Security, DACA, or ITIN Card, your first/last name si<br>provided to your college(s).<br>Indique su nombre, inicial del segundo nombre y apellido con eparecen en su tarjeta de seguro social. Acción diferida para los llegados en la infancia (DACA) o número de identificación Personal<br>tiene ninguna de estas tarjetas, debe coincidir su nombre o apellido con el que le brindo a sus facultades. |  |  |  |
| First Name<br>Nombre                                                                                                    |  |  |  |
| Middle initial<br>Iniciales de los segundos nombres                                                                                                    |  |  |  |
| Last Name<br>Apellido                                                                                                    |  |  |  |
| Gender (Male, Female, or X)<br>Género (masculino, femenino o X)                                                                                                    |  |  |  |
| indicate whether you are male, female, or X.<br>Indique si es hombre, mujer o X.                                                                                                    |  |  |  |
| Done of Birth                                                                                                    |  |  |  |

# Firma electrónica de los padres

### Firmar mis formularios: Consentimiento y Divulgación de Firmas Electrónicas.

Por favor lea divulgaciones y seleccione la opción "Doy mi consentimiento para el uso de una firma electrónica para completar y enviar mi solicitud". Luego haga clic en el botón Siguiente.

#### Electronic Signature Consent & Required Disclosures Consentimiento de firma electrónica y divulgaciones requeridas You have chosen to electronically sign your application. To continue with the electronic signature process, please review the information below and provide your response to the consent and use of an electronic signature.

Ha elegido firmar electrónicamente su solicitud. Para continuar con el proceso de firma electrónica, revise la información a continuación y proporcione su respuesta al consentimiento y uso de una firma electrónica.

ELECTRONIC SIGNATURE CONSENT & DISCLOSURES

#### **Required Disclosures:**

Studen

State

Demographics Washinator

Information

Educational Plans

Dependency

Determination

Student Income

🕤 🔰 Sign My Forms

- Not Started

- In Progress

Information

& Tax Data

School List

Paren

Divulgaciones requeridas:

- You should verify and review all data provided prior to electronically signing your application. All applications are viewable using Adobe® Acrobat® version 8.0 or higher. An option to download the latest version of Adobe® Acrobat® for free is available by clicking <u>here</u>.
   Debe verificar y revisar todos los datos proporcionados antes de firmar electrónicamente su solicitud.
   Todas las aplicaciones se pueden ver con Adobe® Acrobat® de forma gratuita está disponible haciendo clic aquí.
- You can print all documents submitted electronically for your records. All recent applications
  electronically signed in this website are available for printing any time after the electronic signature
  process is completed. If your copies are lost or misplaced, you can obtain additional copies by
  logging back into this website to reprint your most current applications.
  Puede imprimir todos los documentos enviados electrónicamente para sus registros. Todas las
  solicitudes recientes firmadas electrónicamente en este sitio web están disponibles para imprimir en
  cualquier momento después de que se complete el proceso de firma electrónica. Si sus copias se
  pierden o se extravían, puede obtener copias adicionales volviendo a iniciar sesión en este sitio web
  para reimprimir sus aplicaciones más actuales.
- All electronic signatures processed within this website are legally binding and can be used to legally prove that you signed the application.
   Todas las firmas electrónicas procesadas en este sitio web son legalmente vinculantes y se pueden utilizar para demostrar legalmente que firmó la solicitud.
   There are no additional monetary costs for processing your applications electronically or the use of

electronic signatures. No hay costos monetarios adicionales por procesar sus solicitudes electrónicamente o el uso de firmas electrónicas.

 Please provide your consent. To opt out of the electronic signature process contact us at 888-535-0747 or at <u>wasfa@wsac.wa.gov</u>.

Proporcione su consentimiento. Para optar por no participar en el proceso de firma electrónica, comuníquese con nosotros al 888-535-0747 o al <u>wasfa@wsac.wa.gov</u>.

O consent to the use of an electronic signature option to complete and submit my application. Doy mi consentimiento para el uso de una opción de firma electrónica para completar y enviar mi solicitud.

Back

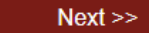

# Firma electrónica de los padres (1 de 2)

Firmar mis formularios: Requisitos de Hardware y Software de Firma Electrónica. Lea los requisitos del sistema y seleccione "Reconozco que mi computadora es compatible con los requisitos mínimos recomendados del sistema de hardware y software necesarios para realizar una firma electrónica en este sitio". Luego haga clic en el botón Siguiente.

#### 2023-2024 Washington Application for State Financial Aid ELECTRONIC SIGNATURE HARDWARE & SOFTWARE REQUIREMENTS Electronic Signature Hardware & Software Requirements Studen Requisitos de hardware y software de firma electrónica Demographics Washington State The following system requirements are necessary for conducting an electronic signature within this site. Information Please confirm that your computer meets these requirements. Options to download recommended free software on your computer is available. Educational Plans Los siguientes requisitos del sistema son necesarios para realizar una firma electrónica dentro de este sitio. Confirme que su computadora cumple con estos requisitos. Hay opciones disponibles para descargar el Dependency Determination software gratuito recomendado en su computadora. Parent Hardware: Information Hardware: Student Income A computer with access to the Internet and capable of running the software listed below. & Tax Data Una computadora con acceso a Internet y capaz de ejecutar el software que se indica a continuación. School List A printer capable of printing Adobe Acrobat Reader® PDF documents. Una impresora capaz de imprimir documentos PDF de Adobe Acrobat Reader®. Software: Software A recommended Web Browser. Un navegador web recomendado. Microsoft Internet Explorer 6.0 or higher (download now for free) Microsoft Internet Explorer 6.0 o superior (descargar ahora gratis) Chrome 7.0 or higher (download now for free) Chrome 7.0 o superior (descargar ahora gratis) Firefox 3.6 or higher (download now for free) Firefox 3.6 o superior (descargar ahora aratis Safari 5.0 or higher (download now for free) Safari 5.0 o superior (descargar ahora gratis) Adobe Acrobat Reader® version 8.0 or higher (download now for free). Adobe Acrobat Reader® versión 8.0 o superior (descárquelo ahora gratis) Dacknowledge that my computer supports the recommended minimum hardware and software system requirements needed for conducting an electronic signature within this site. Reconozco que mi computadora es compatible con los requisitos mínimos recomendados del sistemo de hardware y software necesarios para realizar una firma electrónica en este sitio.

Back

- Not Started

O- In Progress

- Completed

Next >>

### Firma electrónica de los padres (2 de 2)

Firmar Mis Formularios – Proceso de Firma Electrónica. Lea las divulgaciones, que indican que certifica que la información que proporcionó es verdadera y correcta.

La información de nombre y contraseña ingresada debe ser exactamente la misma que cuando creó su cuenta. Luego haga clic en el botón **Siguiente.** 

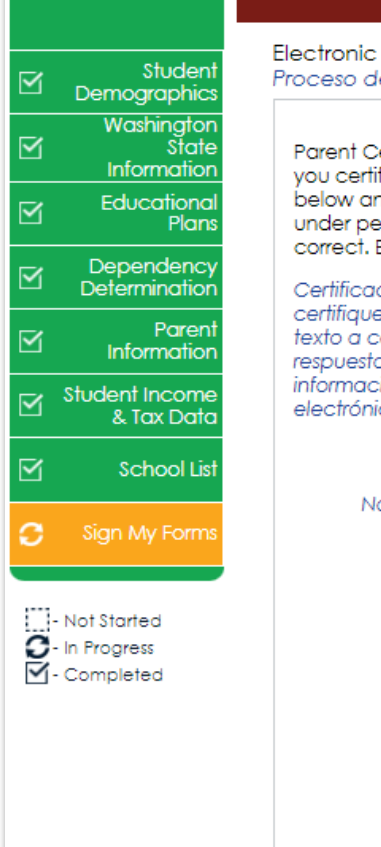

#### ELECTRONIC SIGNATURE PROCESS

Electronic Signature Process Proceso de Firma Electrónica

Parent Certification and Electronic Signature: The Washington Student Achievement Council requires that you certify your application by submitting an electronic signature. To certify your application, read the text below and provide an electronic signature by typing your name in the answer field. I certify or declare under penalty of perjury under the laws of the State of Washington that the foregoing information is true and correct. By typing my full legal name I provide my electronic signature.

Certificación de los padres y firma electrónica: El Washington Student Achievement Council requiere que certifique su solicitud mediante la presentación de una firma electrónica. Para certificar su solicitud, lea el texto a continuación y proporcione una firma electrónica escribiendo su nombre en el campo de respuesta. Certifico o declaro bajo pena de perjurio según las leyes del estado de Washington que la información anterior es verdadera y correcta. Al escribir mi nombre legal completo, proporciono mi firma electrónica.

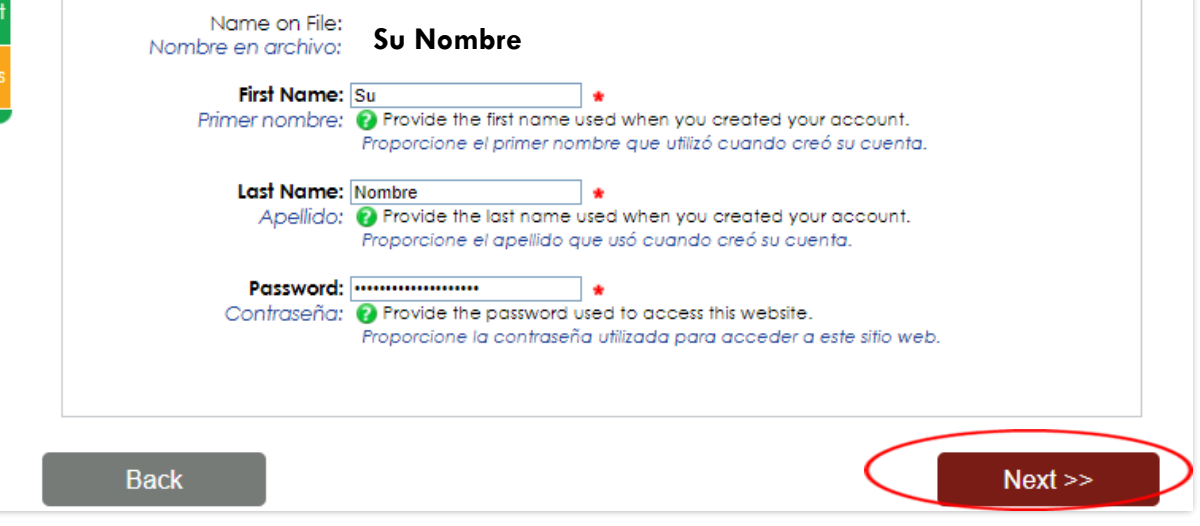

# Firma de los padres completa

La página de inicio de la solicitud WASFA ahora debería mostrar el estado de la solicitud como "Enviado" y la fecha en que se completó. No recibirá una confirmación por correo electrónico.

### Washington Application for State Financial Aid (WASFA)

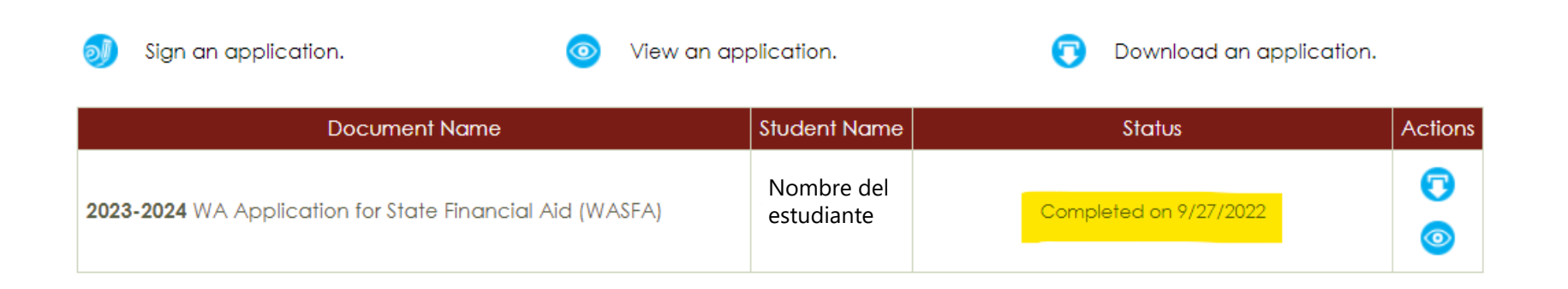

© 2022 Regent Education Inc. All rights reserved.

# Información y consejos para Después de completar su solicitud

- Una vez que su solicitud esté completa, su información estará disponible dentro de 24 horas para todas las escuelas enumeradas en su solicitud.
- Las oficinas de ayuda financiera utilizarán la información presentada en su WASFA para preparar una oferta de ayuda económica con la cantidad y los tipos de ayuda estatal para los que es elegible.
- Si tiene más preguntas sobre el proceso de adjudicación de ayuda financiera, el cronograma o su EFC, consulte con la oficina de ayuda financiera de su escuela. Solo su escuela puede proporcionarle esta información.

# Información y consejos para Después de completar su solicitud

- Si necesita realizar algún cambio en su solicitud después que la haya enviado, vuelva a iniciar sesión en la página de inicio de WASFA para estudiantes (consulte las instrucciones para usuarios recurrentes) y siga estos pasos:
  - > Seleccione la aplicación que necesita ser actualizada
  - Hacer los cambios necesarios
  - Guarde su solicitud
  - Vuelva a firmar electrónicamente su solicitud, y si un padre firmó previamente su solicitud, deberá invitarlos a volver a firmar la solicitud.

No podrá editar su solicitud y sus escuelas no podrán ver su solicitud actualizada hasta que se complete la firma de los padres. Si necesita asistencia técnica, llame o envíe un correo electrónico a:

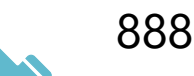

888-535-0747 Option 2

### wasfa@wsac.wa.gov

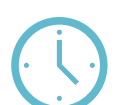

Monday-Friday 8am-4pm PST